# Le schéma dentaire

## Toujours présent en orientation soins et prothèse

Le schéma dentaire Représentation graphique stylisée, sous un aspect d'orthopantomogramme, ⇒D'une part de l'état des dents du patient Et d'autre part des soins pratiqués ou à pratiquer

# Schéma dentaire standard 2D

2 possibilités Schéma dentaire standard ombré Schéma dentaire standard au trait

Fonctionnement identique

## Schéma dentaire 3D

Fonctionnement similaire

Possibilité de bouger les éléments dans l'espace Images 3D

## Le schéma dentaire

L'évolution du schéma dentaire va être accès sur le schéma dentaire 2D

Aussi tout en pouvant continuer en schéma dentaire 3D, je vous conseille de passer en 2D

Abandon progressif du schéma dentaire 3D

## Choix du schéma dentaire

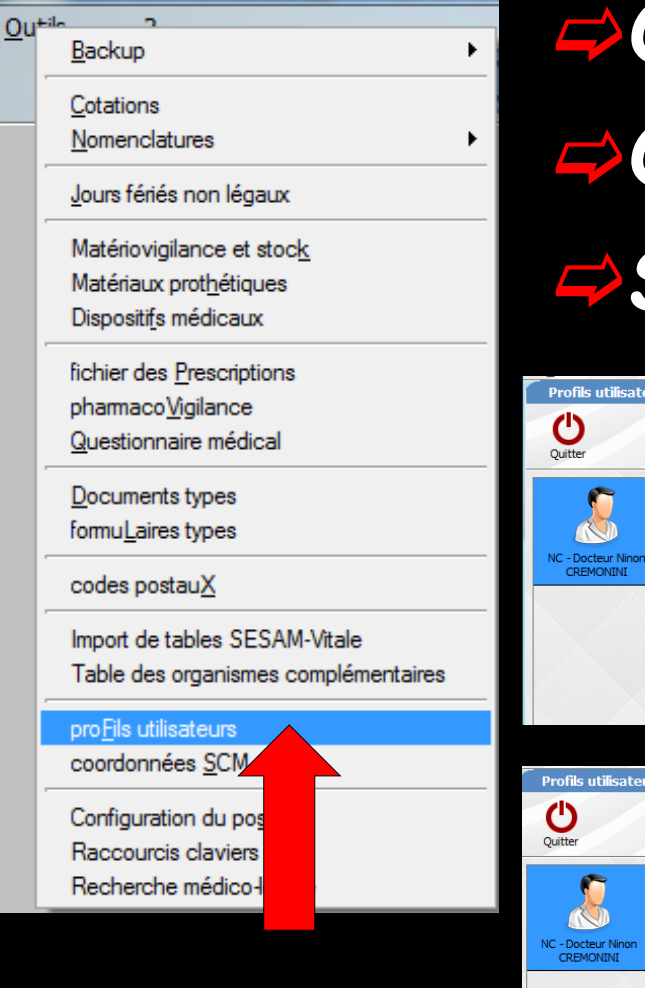

# Onglet Interface Orientation (soins et prothèse) Schéma dentaire

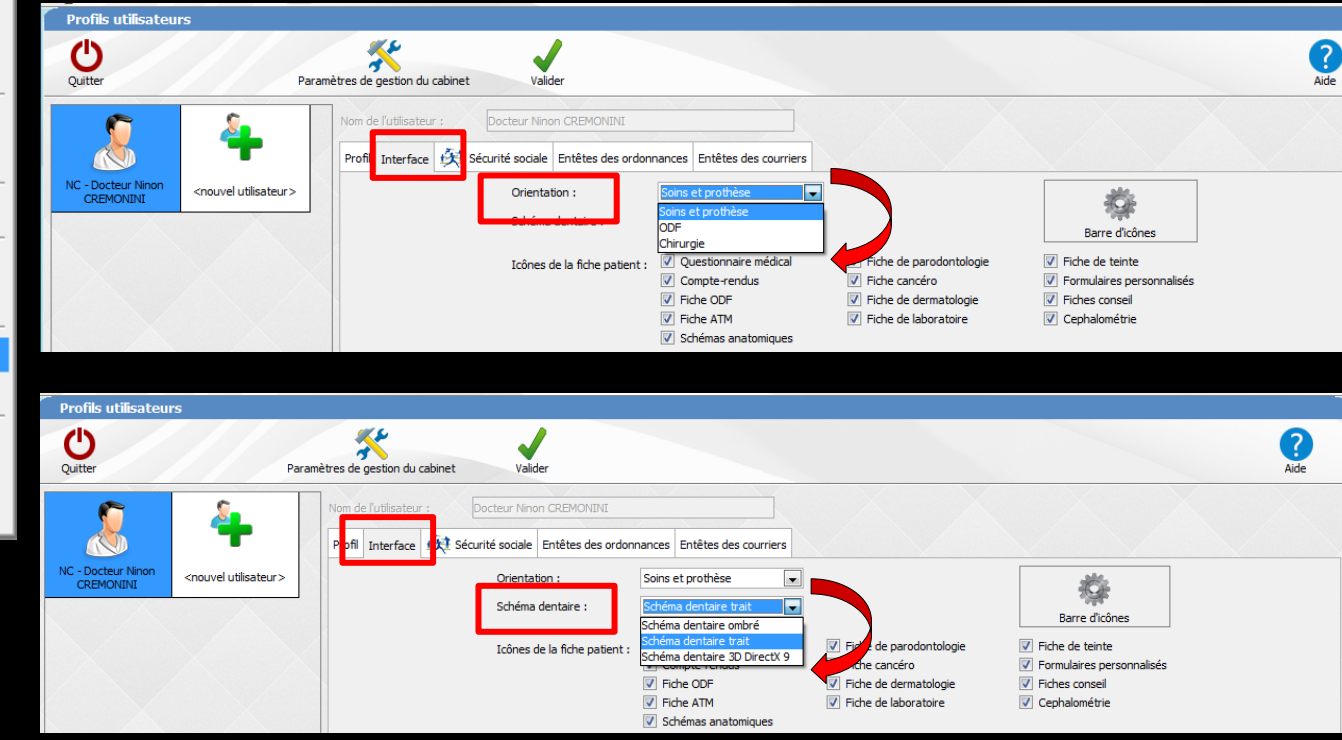

# Pour passer du schéma dentaire standard au schéma 3D Passage par le profil utilisateur

| Profils utilisateu              | 'S          |                                                                                     |           |
|---------------------------------|-------------|-------------------------------------------------------------------------------------|-----------|
| Quitter                         | Par         | ramètres de gestion du cabinet Valider                                              | ?<br>Aide |
| NC - Docteur Ninon<br>CREMONINI | <pre></pre> | Nom de l'utilisateur :       Docteur Ninon CREMONINI         Profil       Interface |           |

## Schéma dentaire standard

### Pour passer du schéma dentaire standard

- **⇒**Ombré
- ⇒Au trait

## ⇒Passage par le profil utilisateur

| Profils utilisateu              | 'S                               |                                                                                                    |           |
|---------------------------------|----------------------------------|----------------------------------------------------------------------------------------------------|-----------|
| Quitter                         | Para                             | amètres de gestion du cabinet Valider                                                                                                    | ?<br>Aide |
| 8                               | 4                                | Nom de l'utilisateur :     Docteur Ninon CREMONINI       Profil     Interface     Interface       Entêtes des ordonnances     Entêtes des courriers                                                                                                    |           |
| NC - Docteur Ninon<br>CREMONINI | <nouvel utilisateur=""></nouvel> | Orientation :       Soins et prothèse       Image: Constant in the second second secon |           |
|                                 |                                  | ✓     Fiche ODF     ✓     Fiche de dermatologie     ✓     Fiches conseil       ✓     Fiche ATM     ✓     Fiche de laboratoire     ✓     Cephalométrie       ✓     Schémas anatomiques                                                                                                    |           |

## Schéma dentaire standard →Pour passer du schéma dentaire standard → Ombré ⇒Au trait Directement de la fiche patient

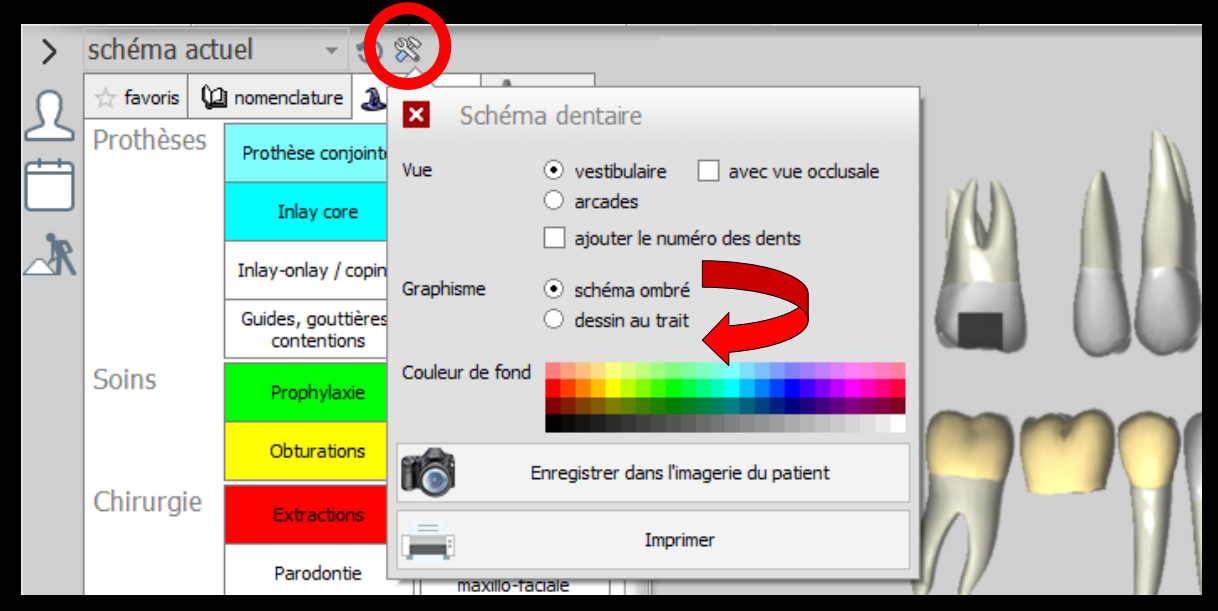

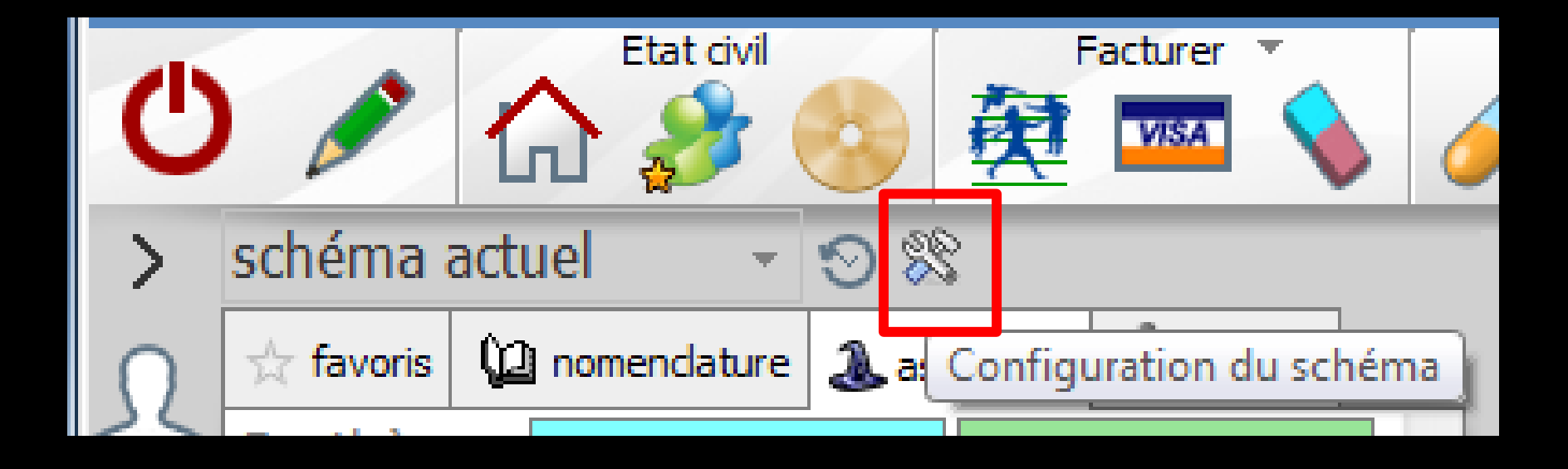

## Possibilité de configurer le schéma dentaire

- ⇒Schéma actuel
- →Ou schéma plan de traitement

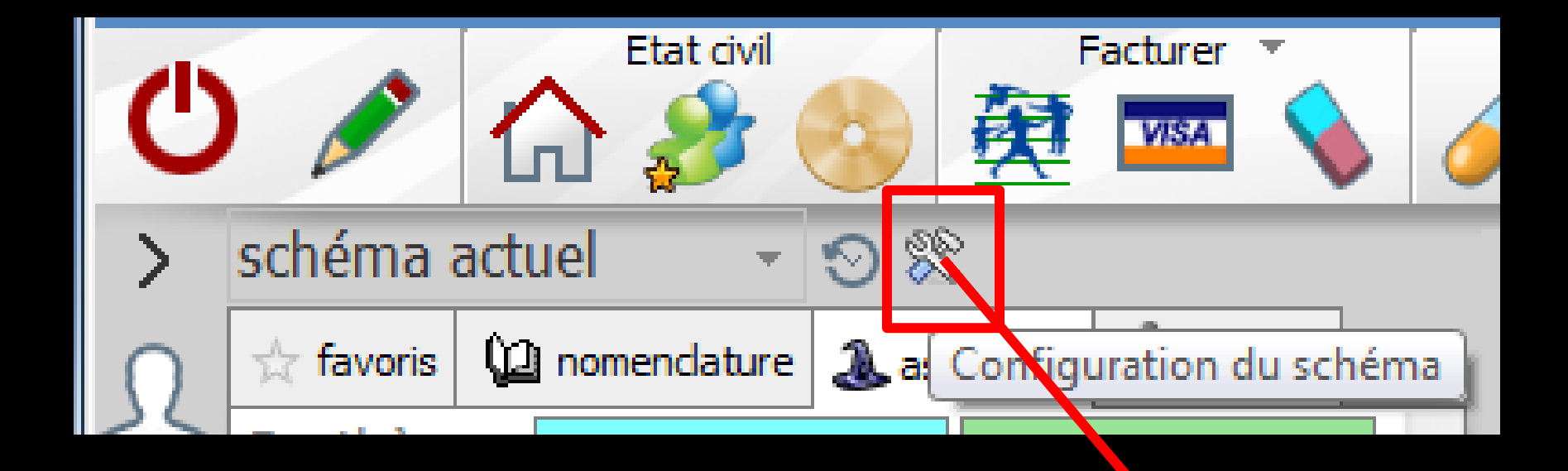

## Par défaut schéma dentaire vue vestibulaire

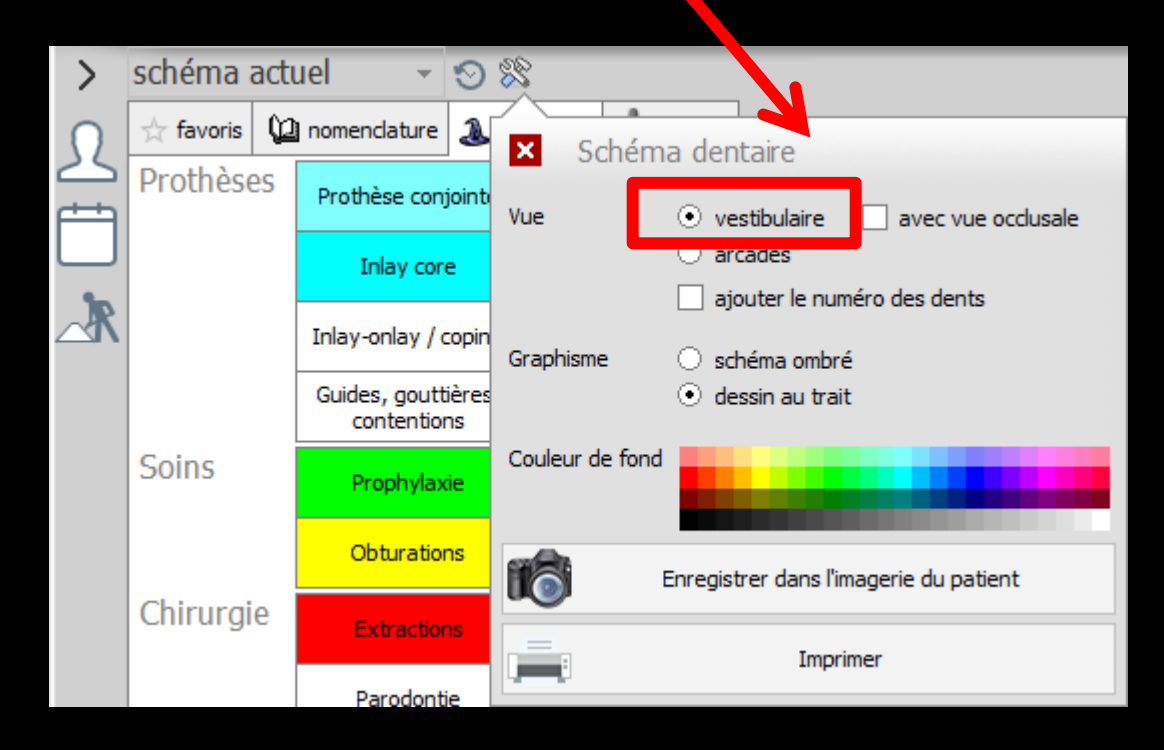

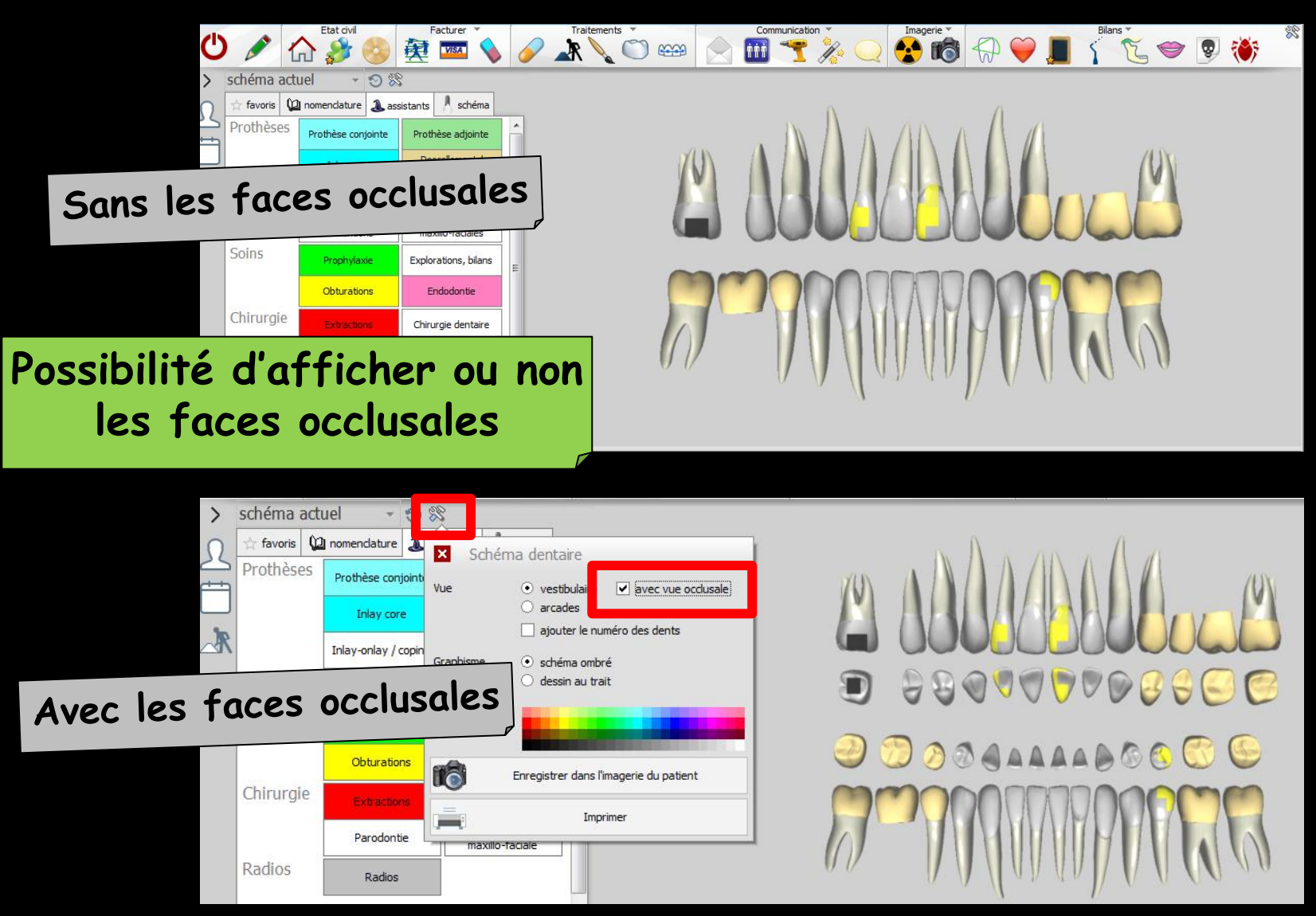

## Schéma dentaire standard ombré

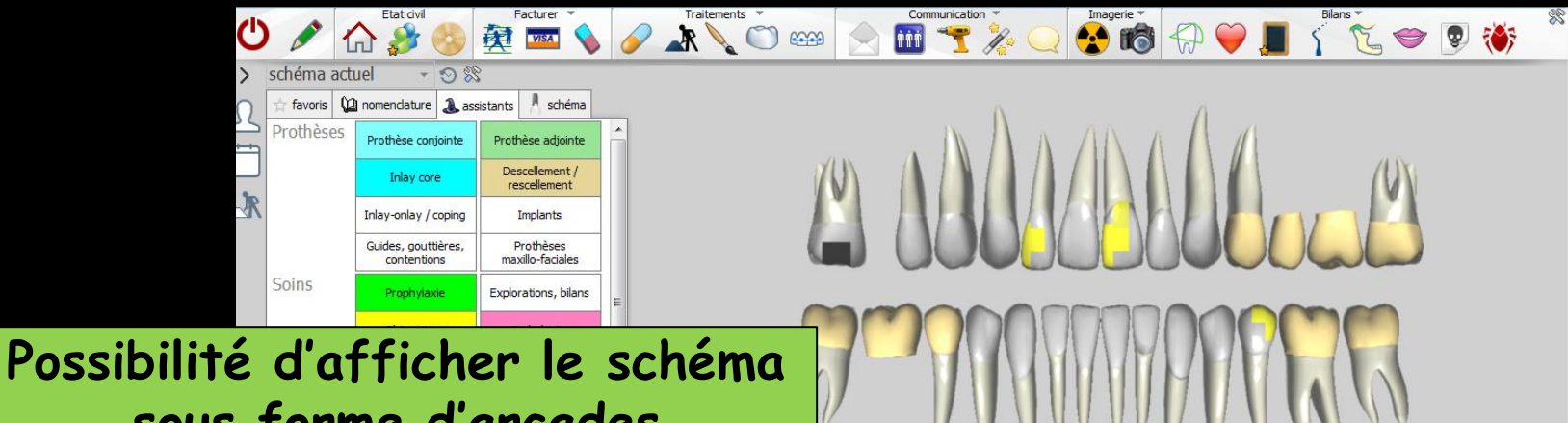

sous forme d'arcades comme des moulages

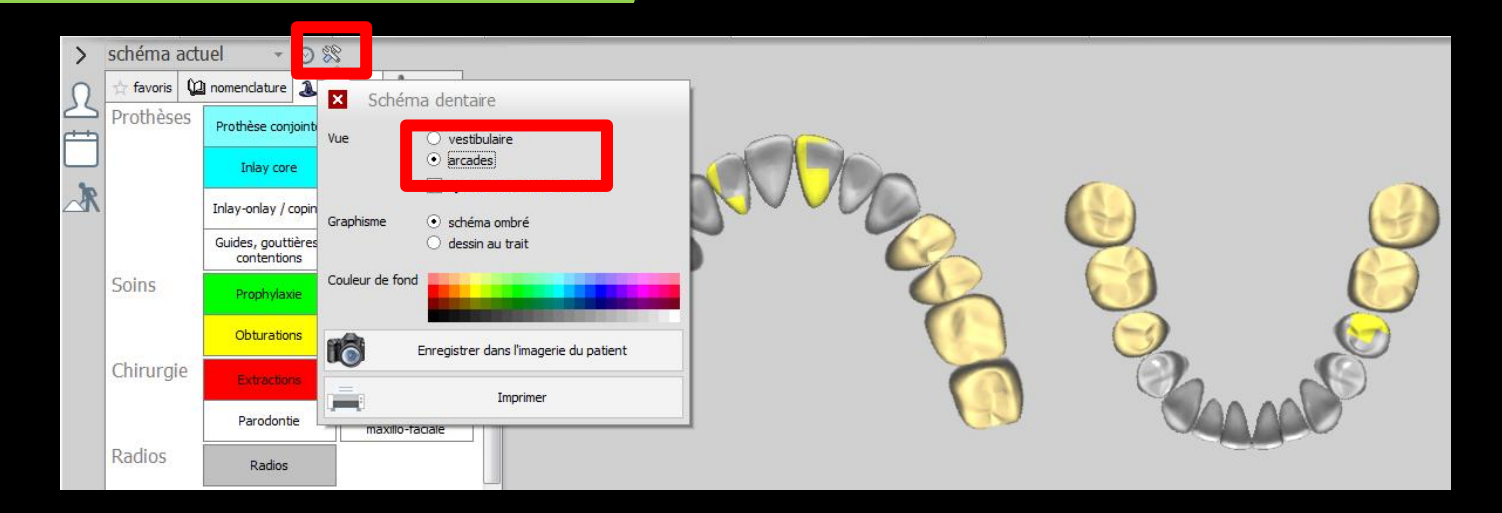

## Schéma dentaire standard ombré

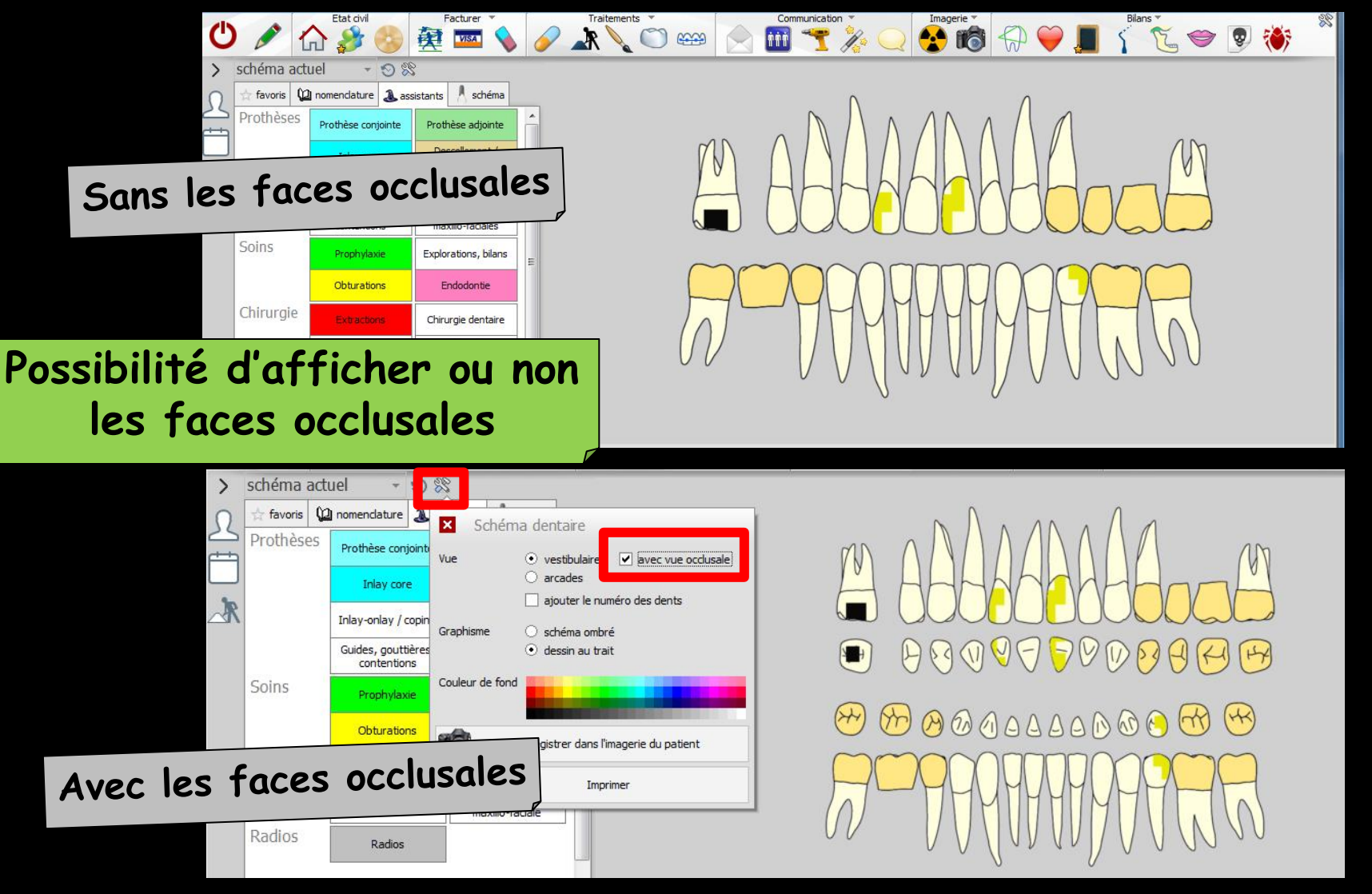

## Schéma dentaire standard au trait

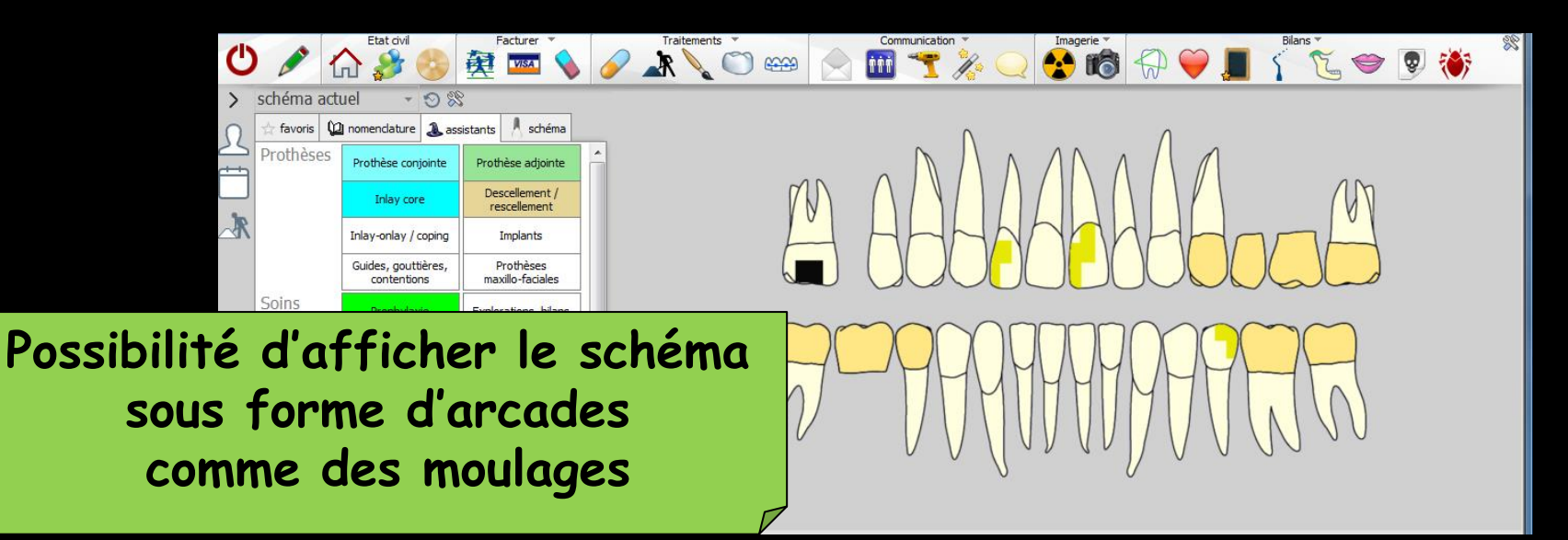

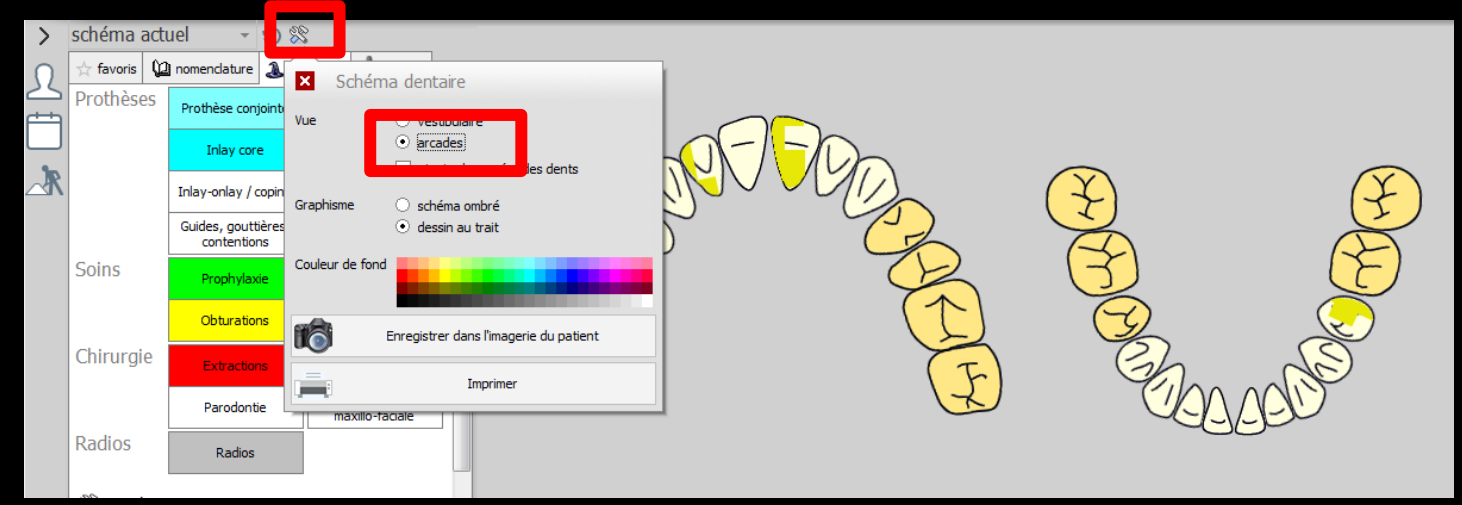

## Schéma dentaire standard au trait

## Paramétrage du schéma dentaire

## Possibilité d'ajouter le numéro des dents

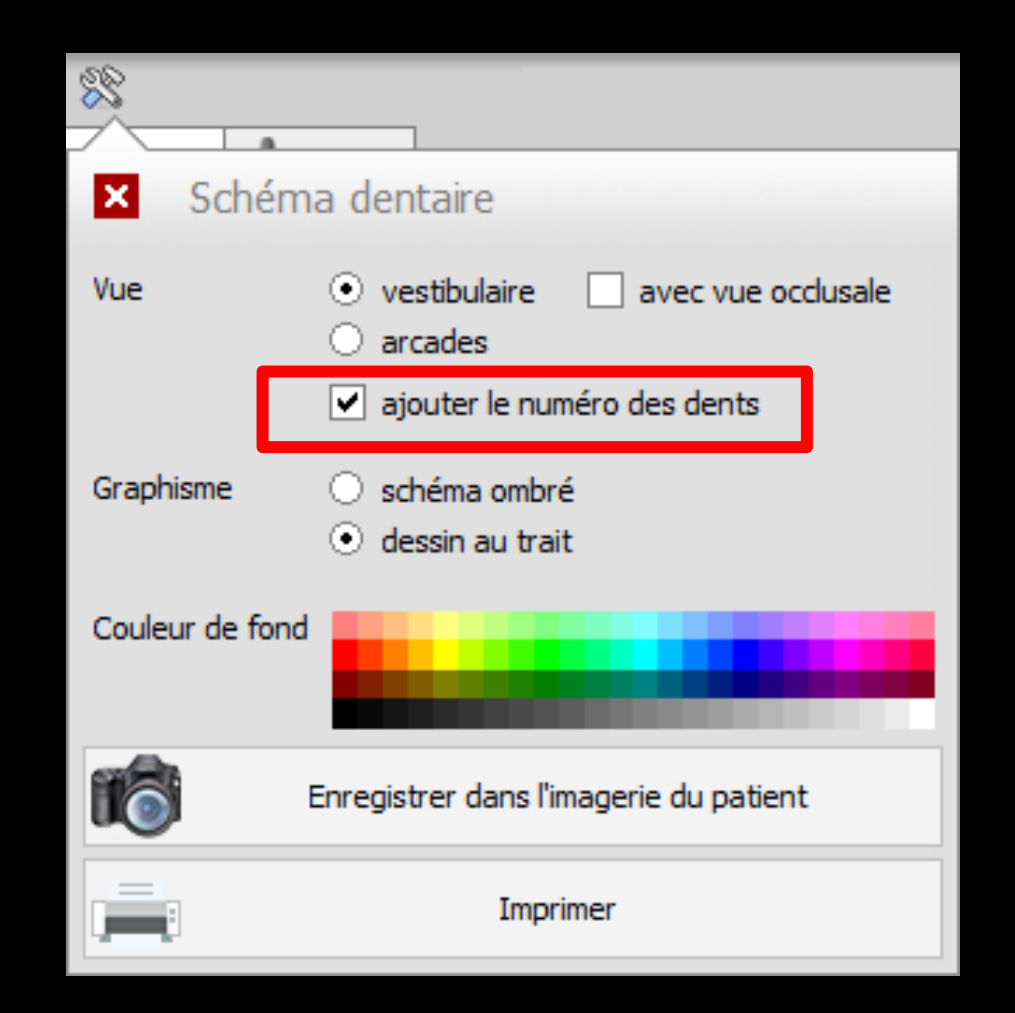

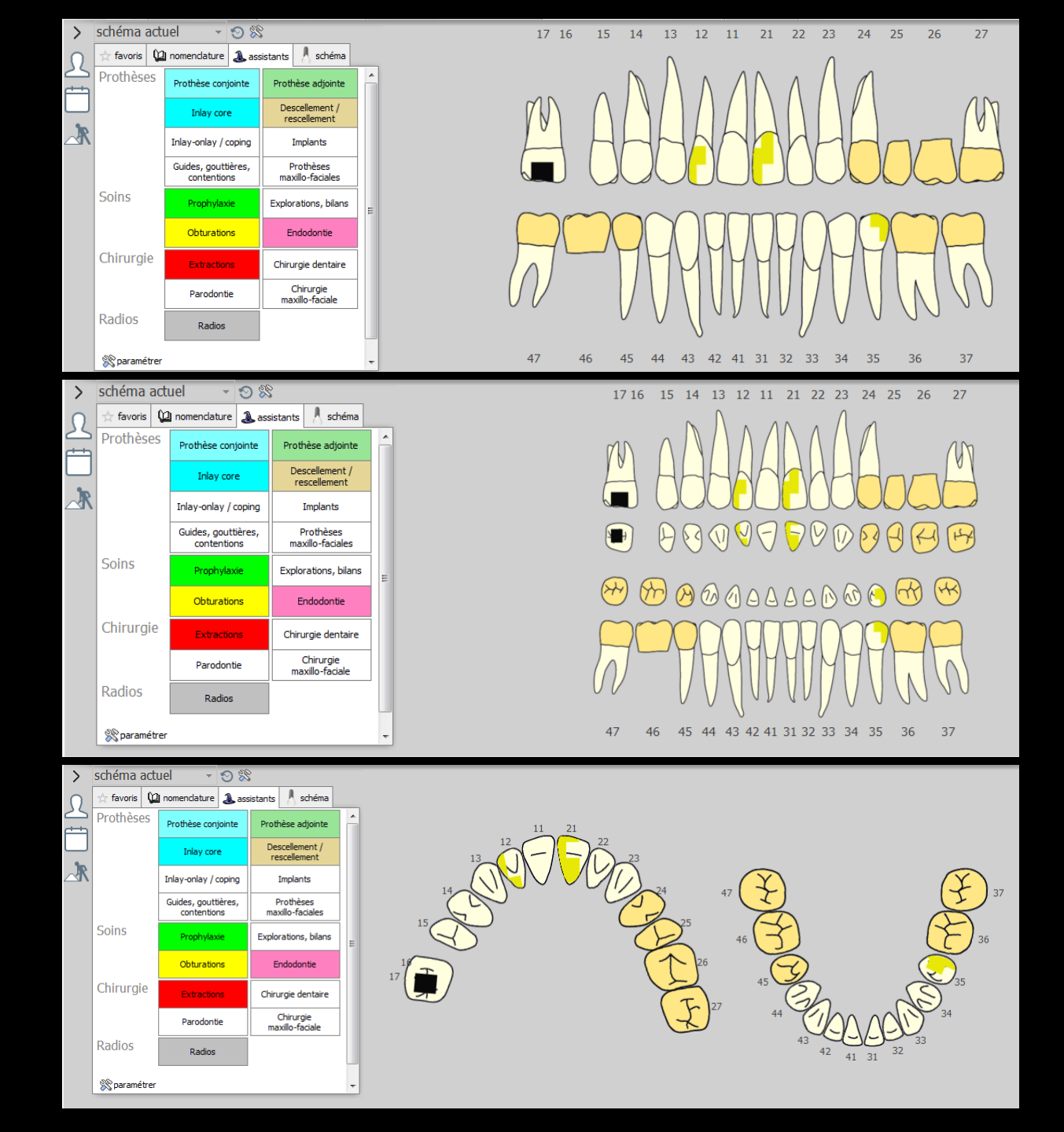

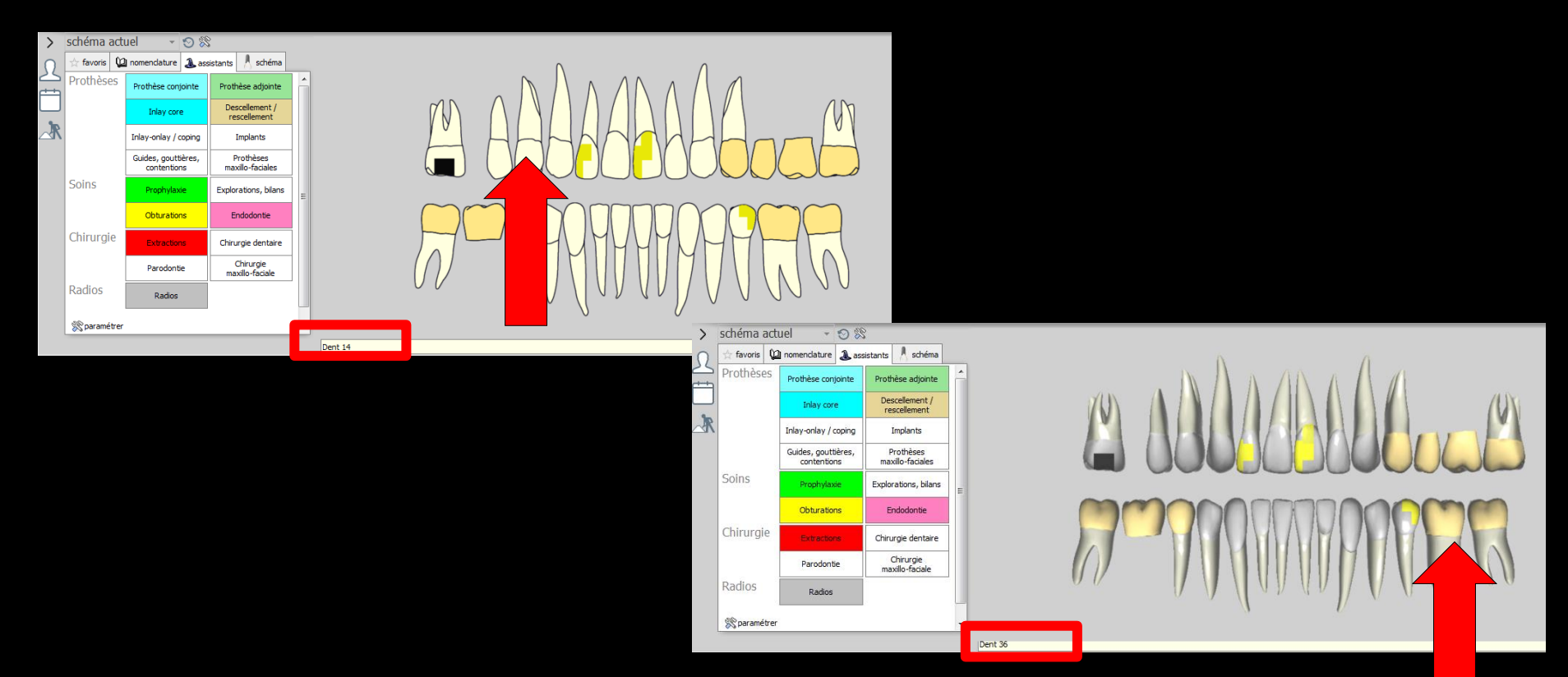

#### Lors du survol des dents sur le schéma, numéro des dents, dans la case en dessous

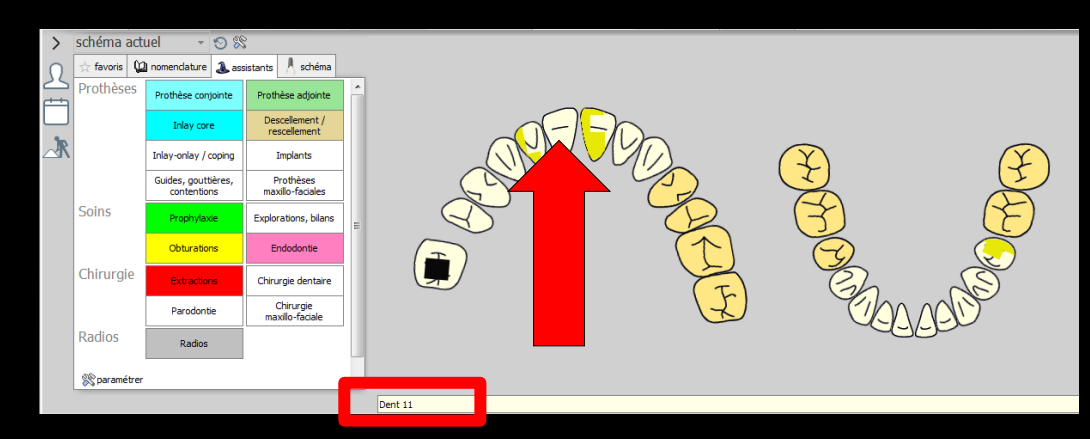

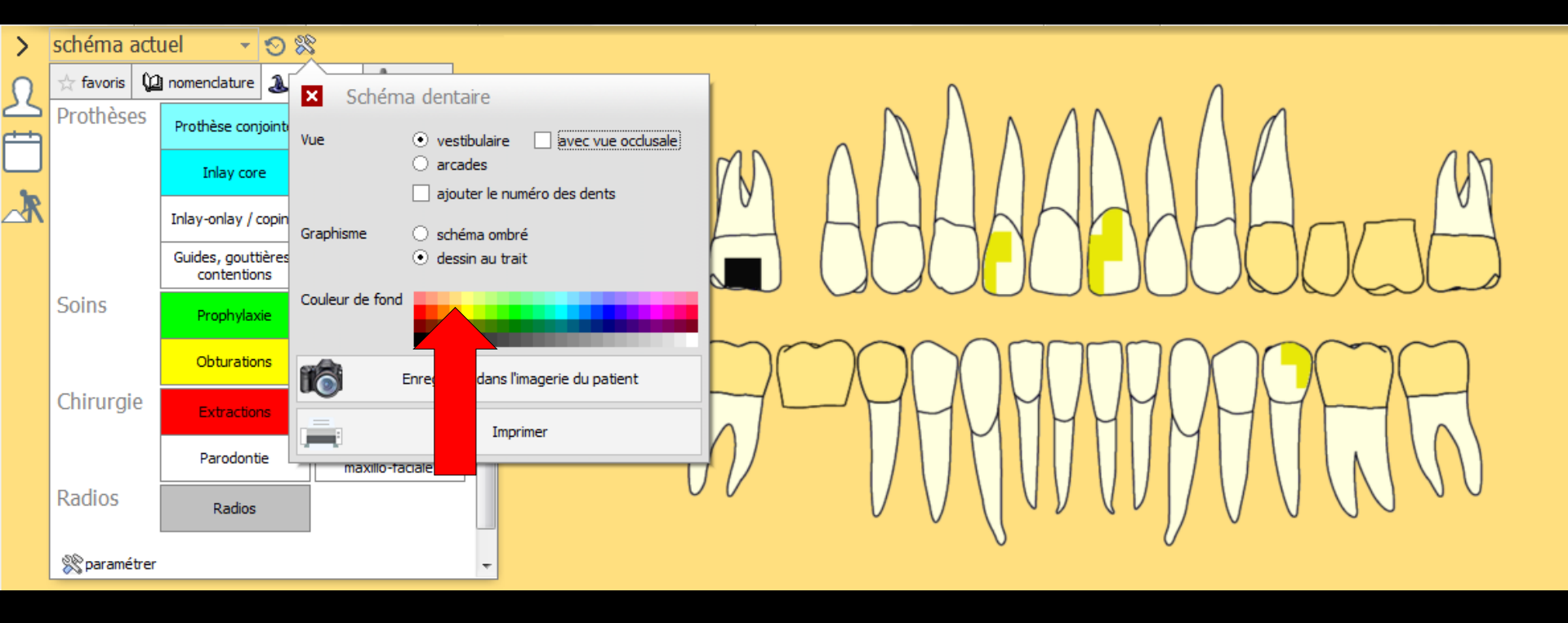

Possibilité de choisir une couleur de fond en cliquant sur la couleur désirée de la palette des couleurs

## Le schéma dentaire

⇒Pour un nouveau patient, le schéma dentaire se présentera sous la forme d'un graphe dentaire "idéal" en fonction de l'âge du patient

## Pour un nouveau patient

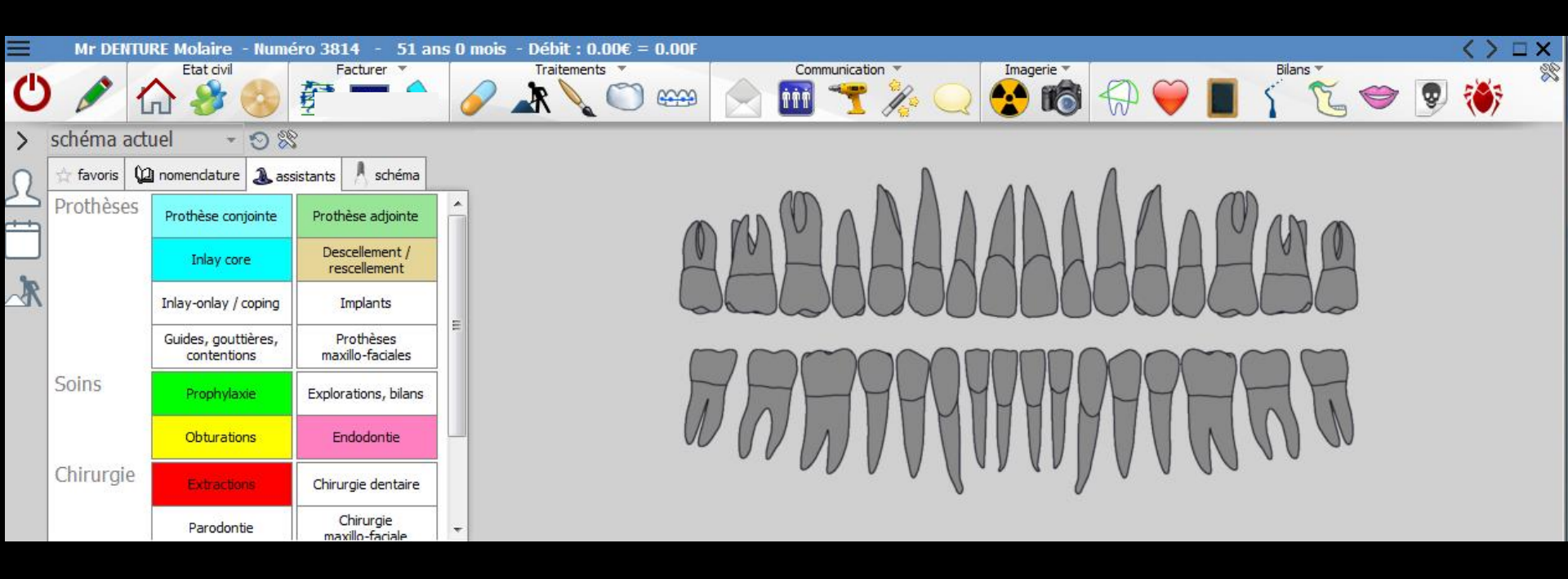

Les dents du schéma dentaire seront grises afin de différencier un schéma dentaire à mettre à jour d'un schéma dentaire mis à jour Pour un patient revenant quelques années plus tard

⇒Possibilité de recalculer le schéma dentaire

- ⇒En fonction de l'âge
- En fonction des actes
- Voir "Services patient"

| Comm     | Ima                                                                               | agerie 🔻                |                                                                      | Bila                                                    | ns 🔻                        |
|----------|-----------------------------------------------------------------------------------|-------------------------|----------------------------------------------------------------------|---------------------------------------------------------|-----------------------------|
|          | 🍸 🎉 📿 🔮                                                                           | 10                      | $\bigoplus \bigoplus$                                                | 1                                                       | <u> </u>                    |
| 6        | × .                                                                               |                         |                                                                      |                                                         | ?                           |
| 0.0      | Annuer Ok                                                                         |                         |                                                                      |                                                         | Alue                        |
|          | Oossier patient<br>● Exporter le dossier du pati<br>○ Imprimer le dossier du pati | ent)<br>ent             | Rendez-vo<br>O Statistiqu<br>O Téléphone<br>O Envoyer u              | D <b>US, COMMUI</b><br>es des rendez-vo<br>er<br>un SMS | nications<br><sup>pus</sup> |
| <b>F</b> | Schéma dentaire<br>O Recalculer en fonction de l'<br>O Recalculer en fonction des | 'âge [F2]<br>actes [F3] | Impression                                                           | <b>NS</b><br>e au patient<br>e au corresponda           | int                         |
| A 😔      |                                                                                   |                         | <ul> <li>Enveloppe</li> <li>Recto feu</li> <li>Etiquettes</li> </ul> | e au médecin trai<br>i <mark>ille de soins</mark><br>s  | tant                        |
|          |                                                                                   |                         | O Courrier of                                                        | le relance                                              |                             |

# Mise à jour du schéma

- Pour les schémas dentaires qui sont datés depuis la version 7.0
- Si un patient revient et que son schéma dentaire est susceptible d'avoir évolué depuis (éruption, perte de dents) le logiciel proposera de remettre le schéma dentaire à jour

# Mise à jour du schéma

Le logiciel ne proposera rien pour les schémas dentaires d'avant la version 7.0 car les schémas n'étaient pas encore datés

Dès lors, en l'absence d'information sur la date du schéma (donc de l'âge du patient à cette époque) le logiciel ne peut proposer une mise à jour automatique

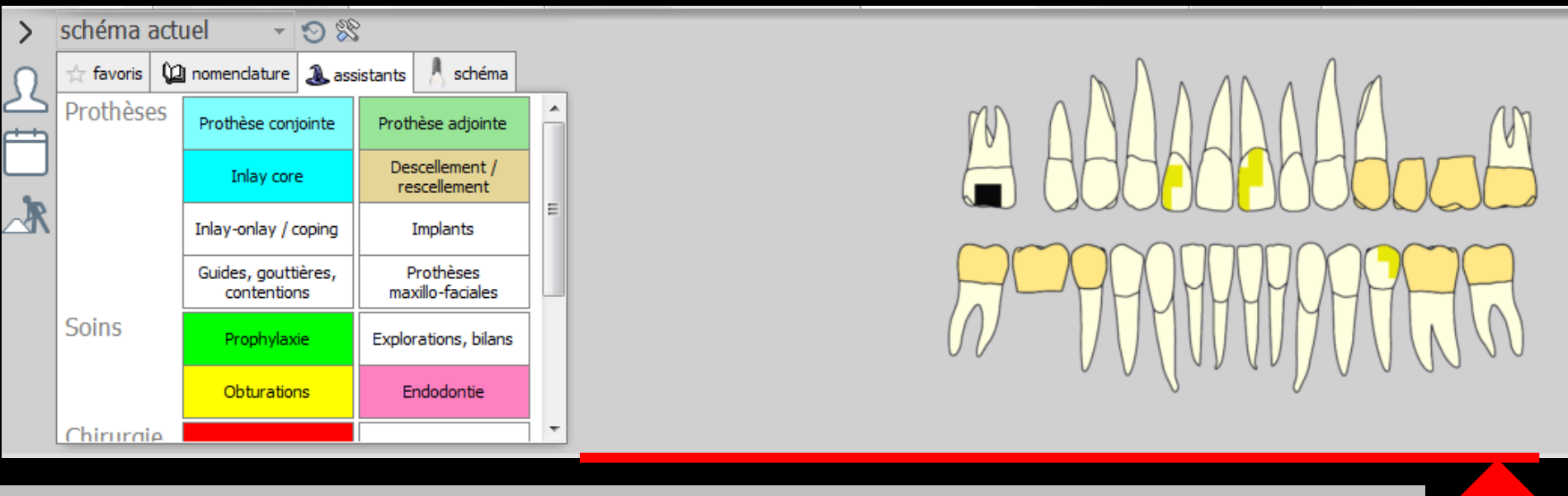

#### Possibilité d'agrandir la partie schéma en tirant vers le bas la barre sous le schéma

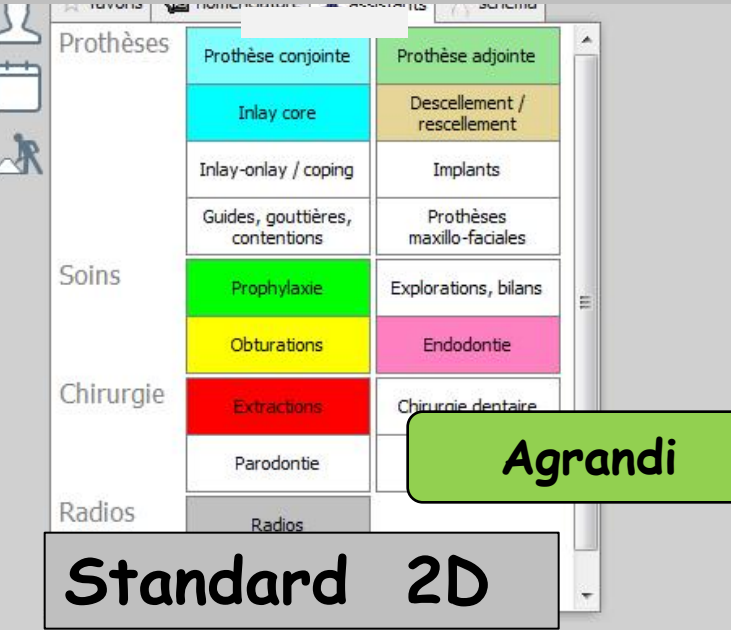

# 2 types de graphiques

# Schéma actuel Plan de traitement

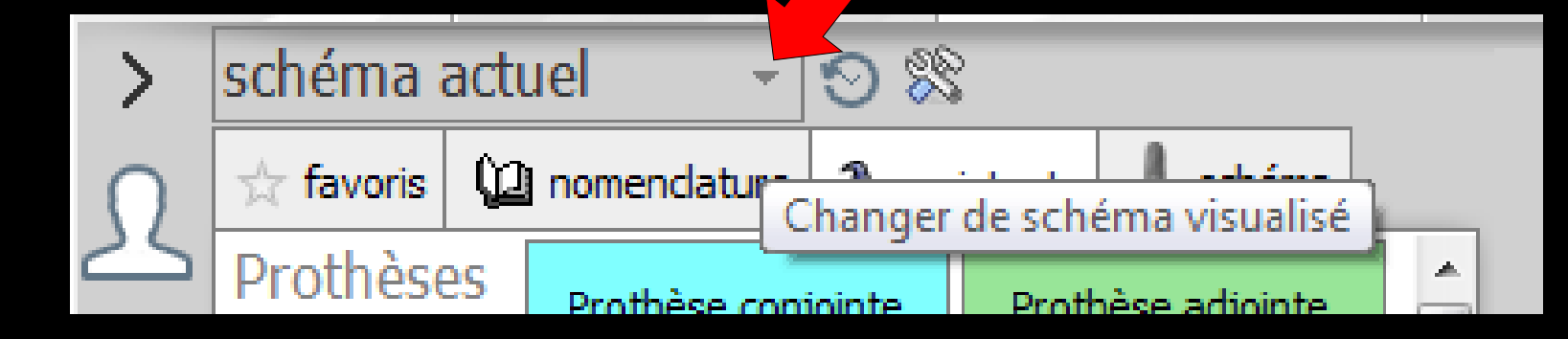

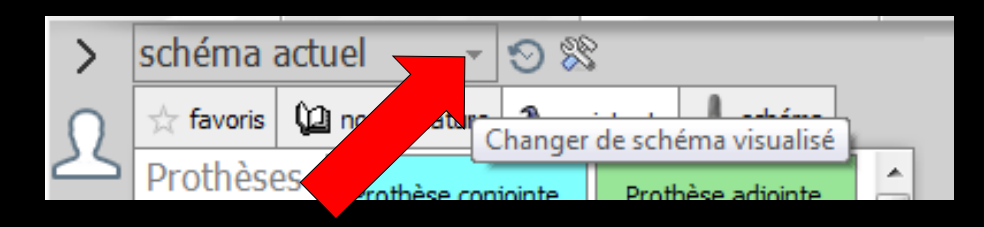

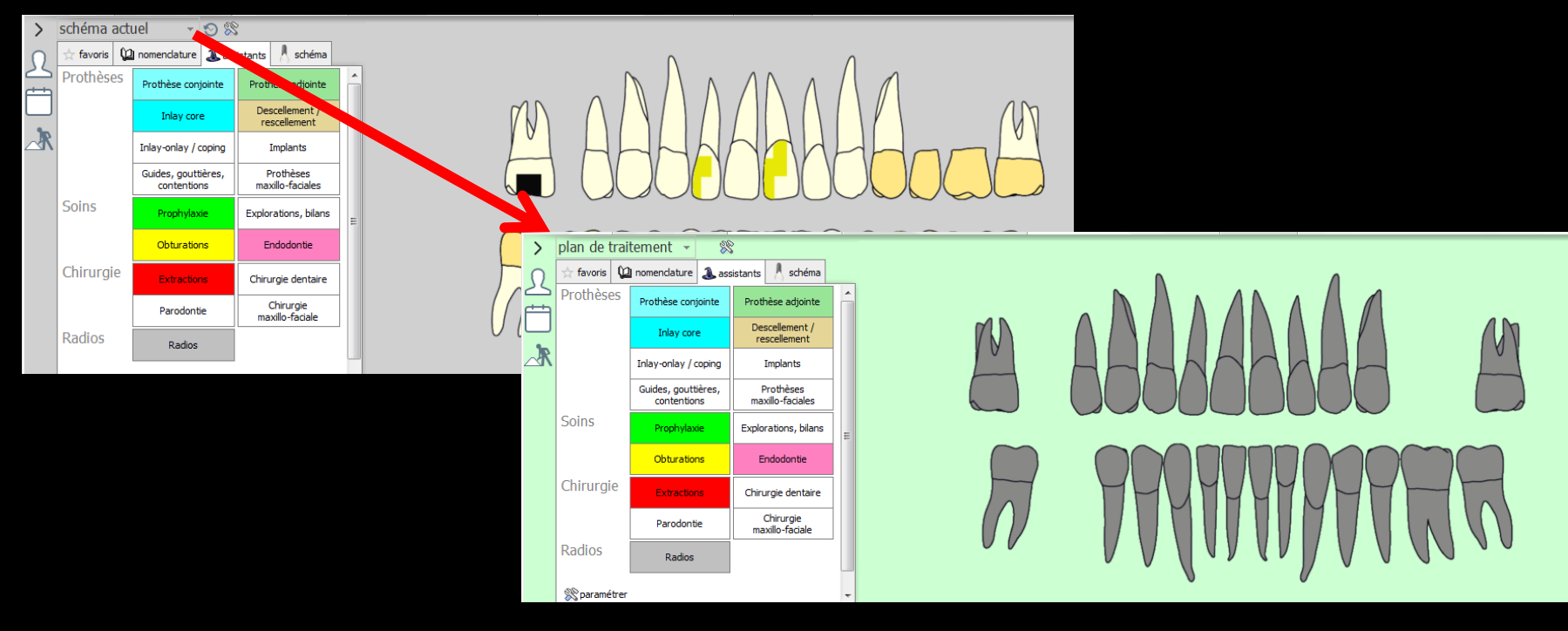

Passage du schéma actuel au schéma du plan de traitement par un clic sur la petite flèche

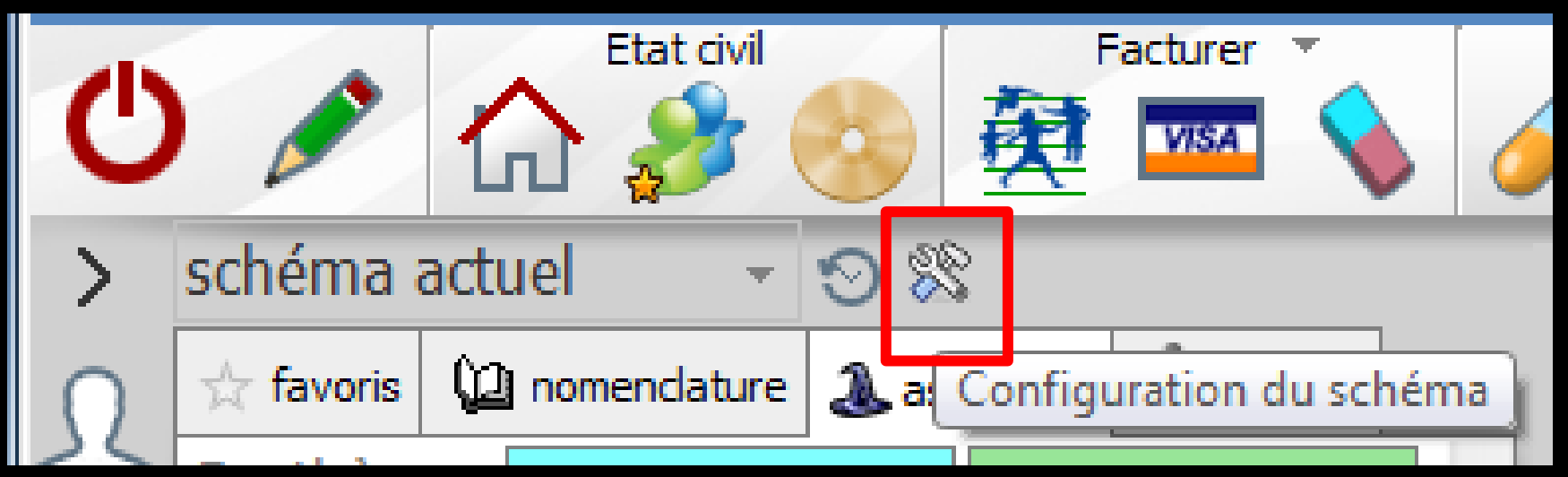

## Possibilité de configurer le schéma dentaire

| >          | plan de trait | tement 👻                          |                                         |    |
|------------|---------------|-----------------------------------|-----------------------------------------|----|
| 0          | 📩 favoris 🜘   | nomenclature 🔬                    | X Plan de traitement                    |    |
| 25         | Prothèses     | Prothèse conjointi                |                                         |    |
|            |               | Inlay core                        | arcades     aiguter le numéro des dents | An |
| <b>_</b> ₹ |               | Inlay-onlay / copin               | Graphisme O schéma ombré                |    |
|            |               | Guides, gouttières<br>contentions | dessin au trait                         |    |
|            | Soins         | Prophylaxie                       | Couleur de fond                         |    |
|            |               | Obturations                       | Enregistrer dans l'imagerie du patient  |    |
|            | Chirurgie     | Extractions                       |                                         |    |
|            |               | Parodontie                        | maxillo-facale                          |    |
|            | Radios        | Radios                            |                                         |    |
|            | 🛞 paramétrer  |                                   | -                                       |    |

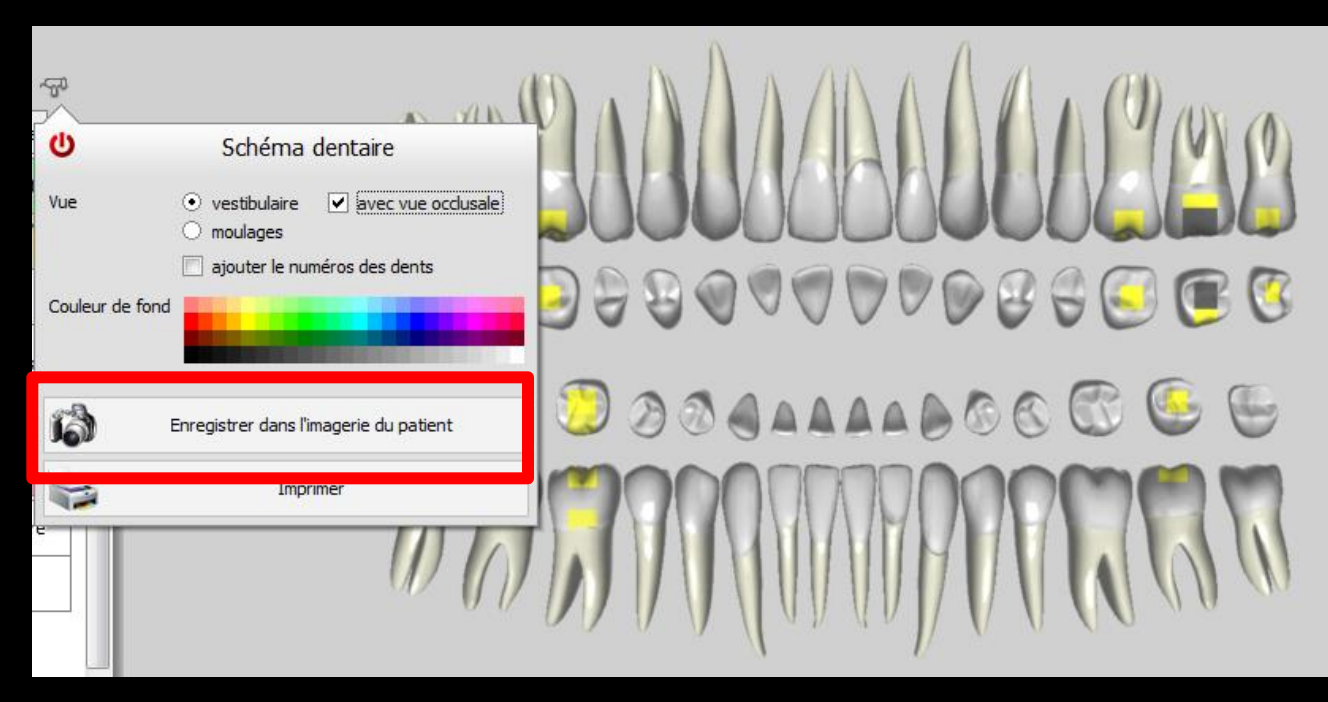

## Possibilité d'enregistrer le schéma dentaire dans l'imagerie du patient

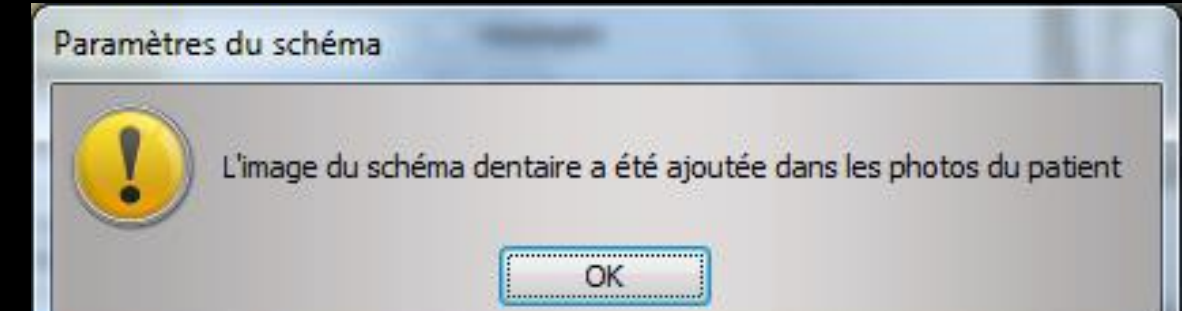

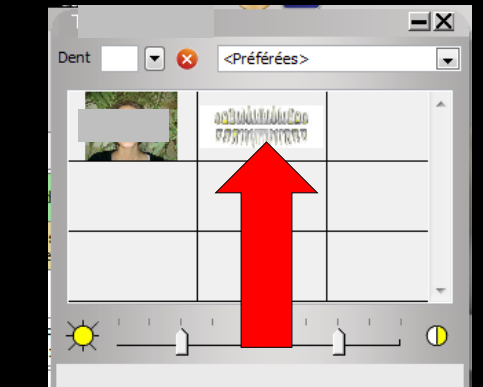

#### Vous enregistrerez une "photographie" du schéma dentaire dans l'imagerie de LOGOSW

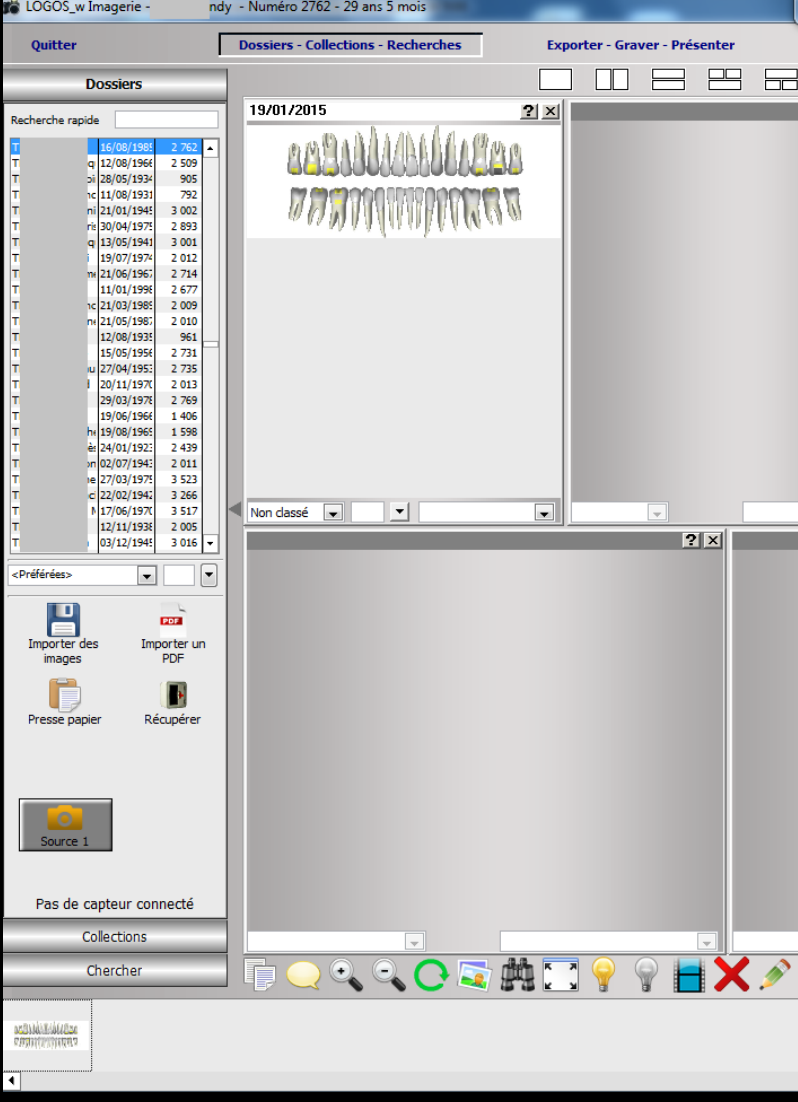

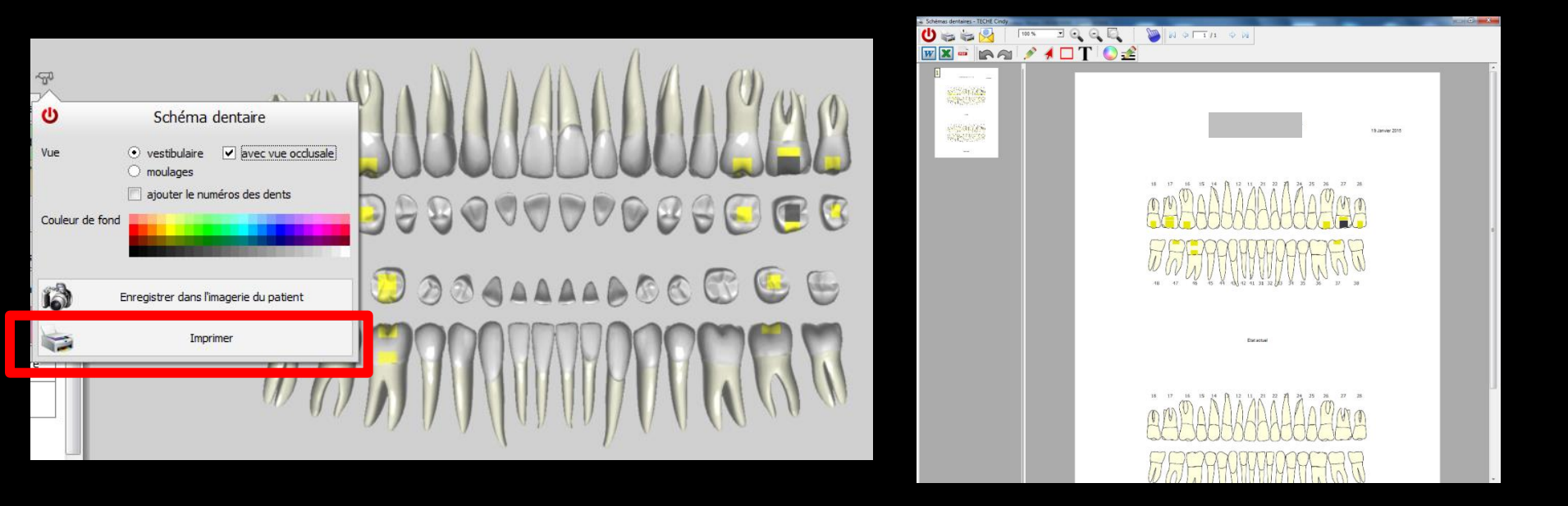

Possibilité d'imprimer le schéma dentaire

On aura le schéma actuel
 Et le schéma plan de traitement

La mise à jour du schéma dentaire et la saisie des actes s'effectuent à l'aide des onglets situés à gauche du schéma dentaire

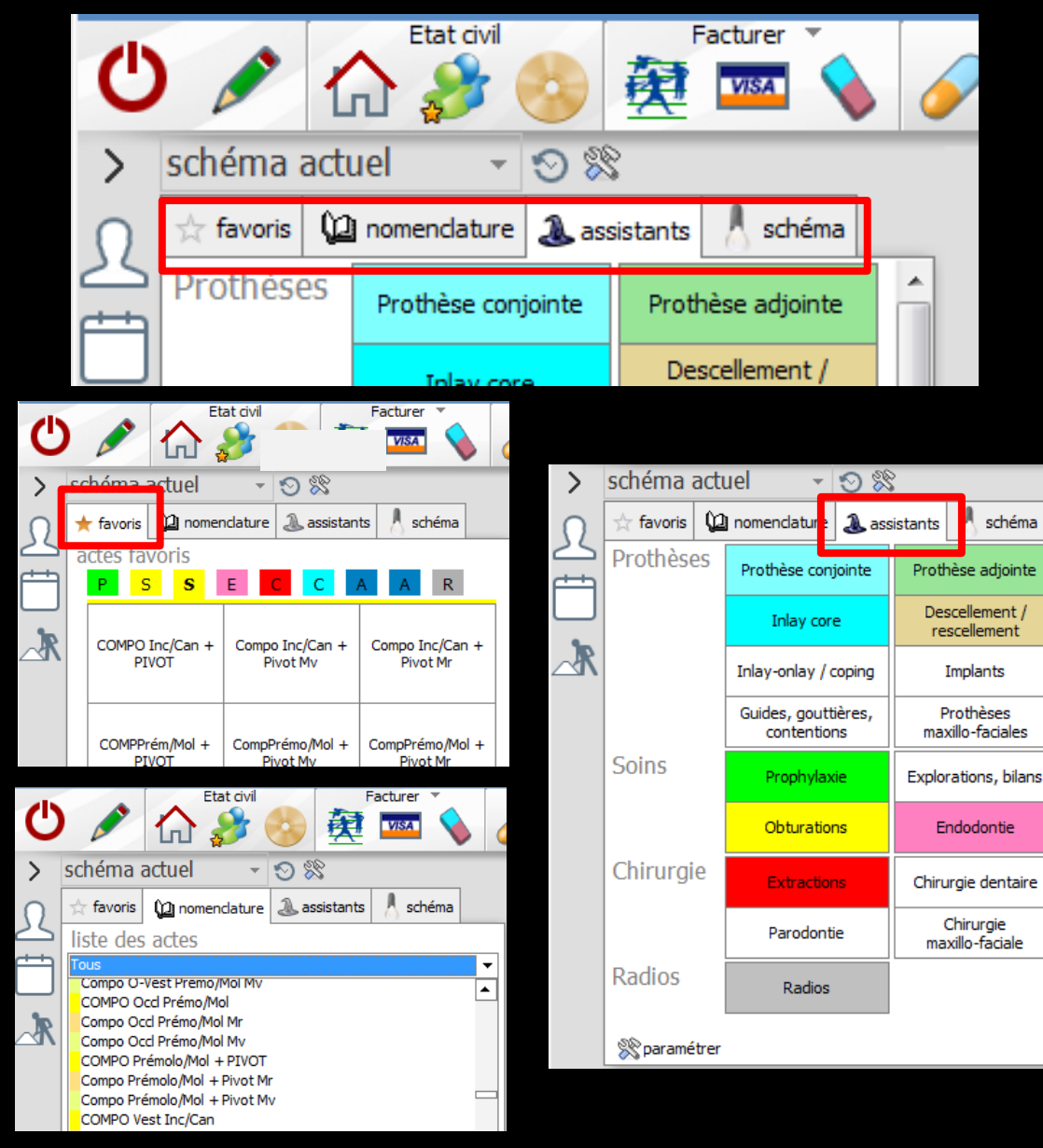

#### ⇒Pour la saisie graphique des actes

## 4 onglets

schéma

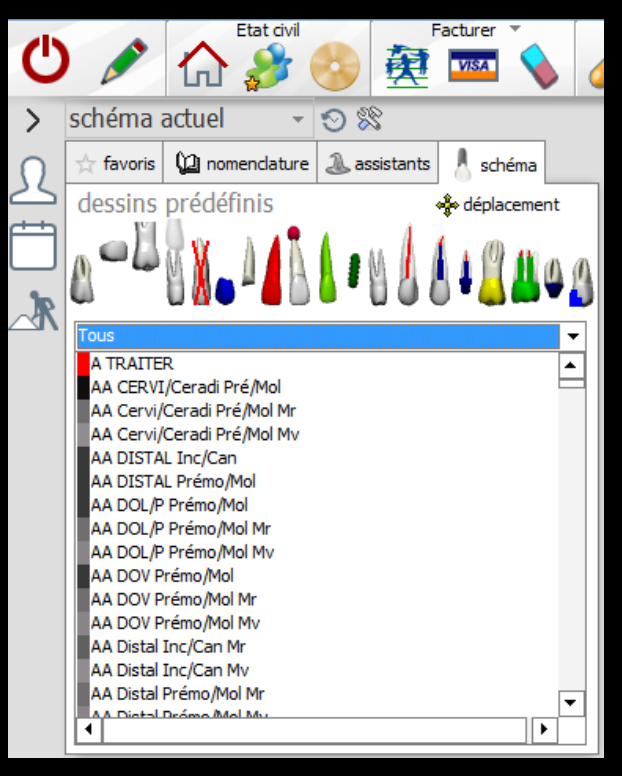

⇒Pour la mise à jour du schéma dentaire

# L'onglet "schéma"

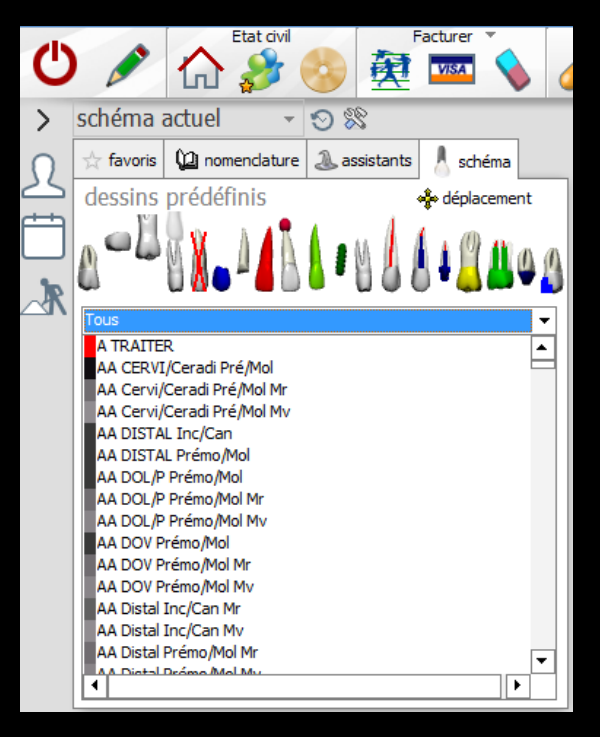

 Permet de faire un état des lieux, sans créer d'actes
 Dans ce cas, la mise à jour effectuée sur le graphe en cliquant sur une dent ne met pas à jour la fiche d'actes

Simple modification de la représentation des dents

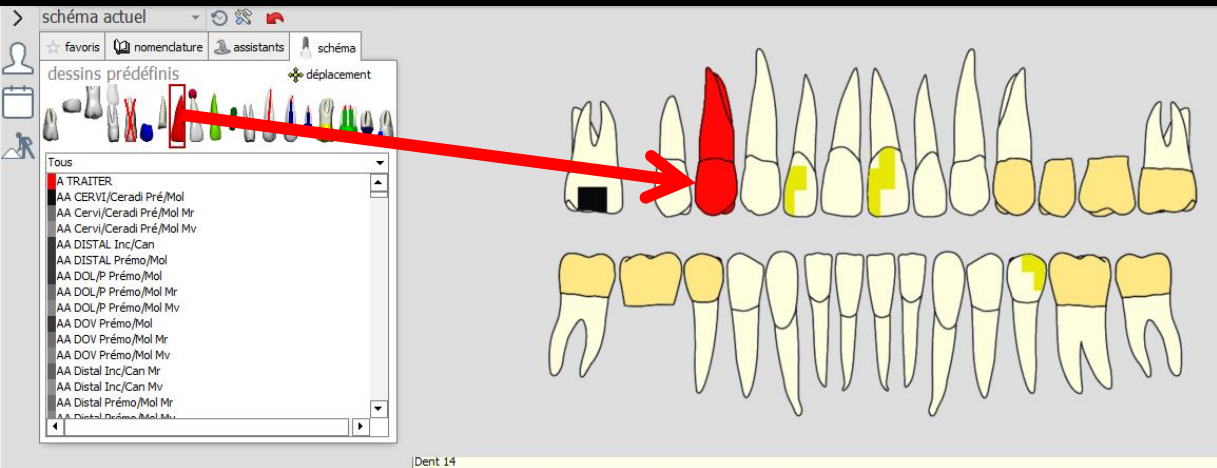

## L'onglet "schéma"

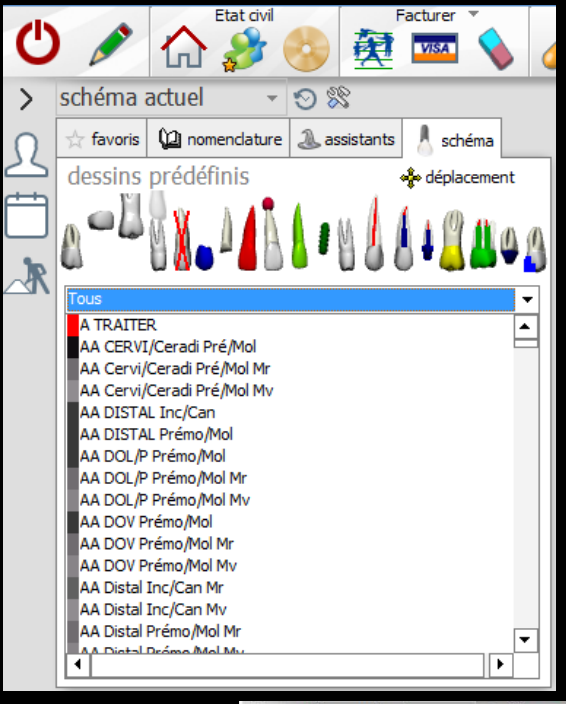

 Il faudra sélectionner l'acte ou les images à appliquer aux dents
 Puis clic sur la dent concernée

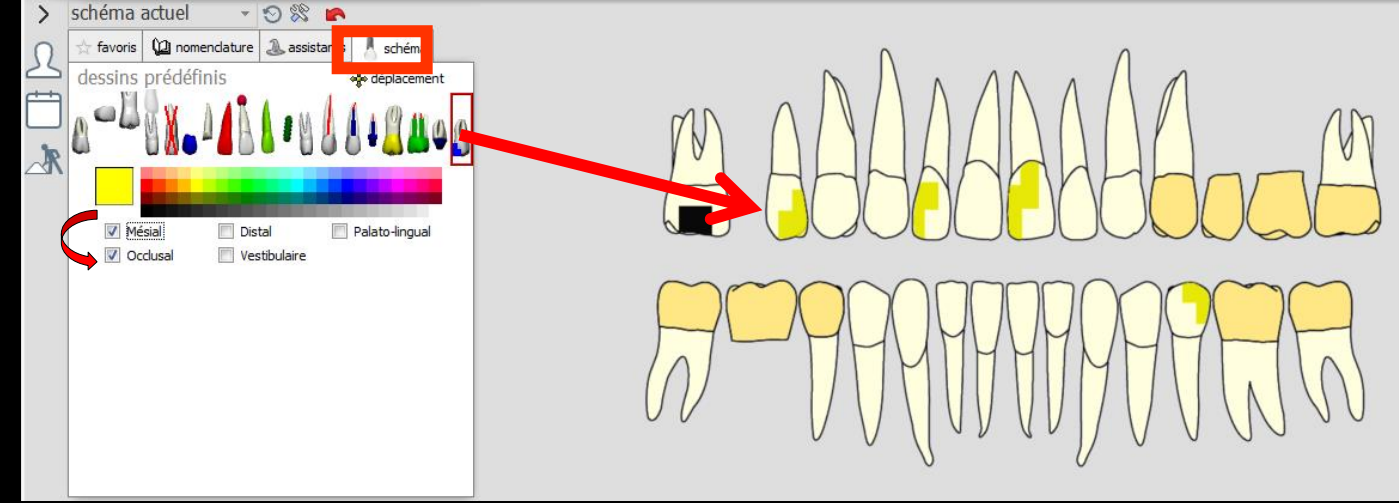

#### ✓Une série d'icônes permet de choisir une représentation graphique à assigner à la dent

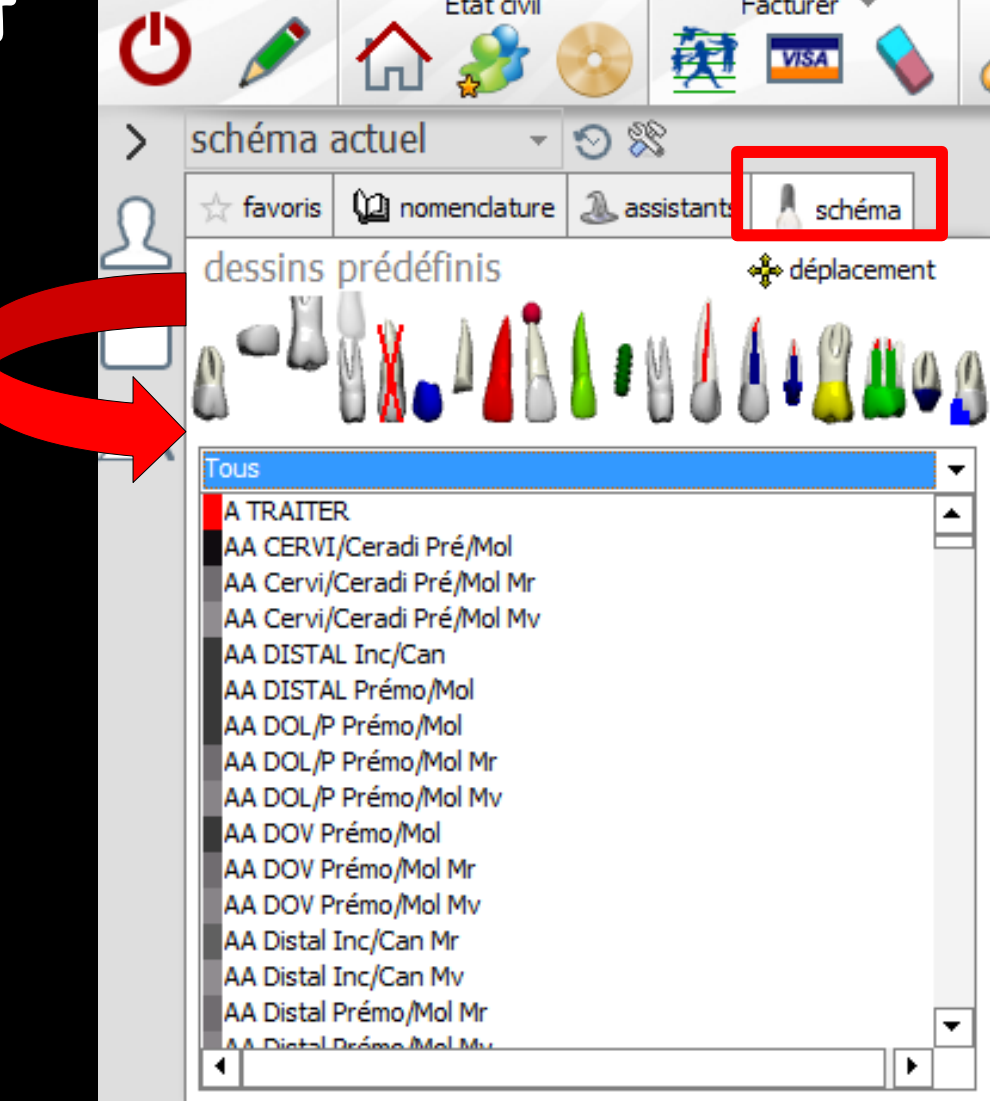

Selon l'icône sélectionné, la partie sousjacente de la palette verra son aspect modifié selon le contexte et vous permettra, selon les cas, de définir des détails complémentaires (couleurs, faces des obturations...) ou d'accéder à l'aspect graphique correspondant à vos actes prédéfinis

| >  | schéma a                                                   | actuel    | -      | 9 %        | ° .     |    |             |     |            |             |
|----|------------------------------------------------------------|-----------|--------|------------|---------|----|-------------|-----|------------|-------------|
| 0  | $\stackrel{\scriptscriptstyle A}{\rightarrowtail}$ favoris | 迎 nomeno  | lature | ass 🔊      | sistant | s  | schéma      |     | _          |             |
| 25 | dessins                                                    | prédéfini | S      |            |         | *  | déplacem    | ent |            |             |
|    | 0-4                                                        | N N. A    | 1      | 11         | 11      |    | 1 🖁 🛔       | 09  |            |             |
|    |                                                            |           |        |            |         |    |             |     | Caries - C | )bturations |
|    | 📃 Mé                                                       | sial      | Dis    | tal        |         | Pa | lato-lingua | al  |            |             |
|    | Oc                                                         | dusal     | Ves    | stibulaire | 2       |    |             |     |            |             |

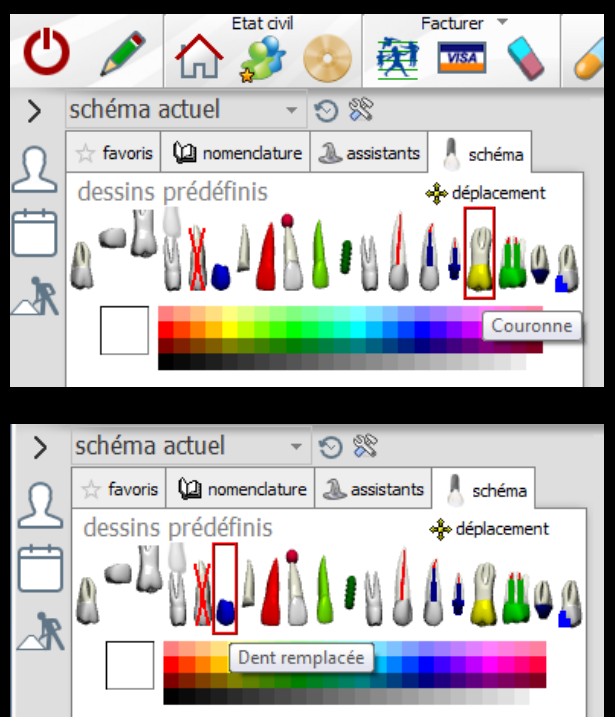

En dessous des dessins prédéfinis, la liste des actes de votre nomenclature
 Possibilité de modifier l'état général de la dent sur laquelle vous cliquerez après avoir sélectionner l'un des actes de la liste déroulante

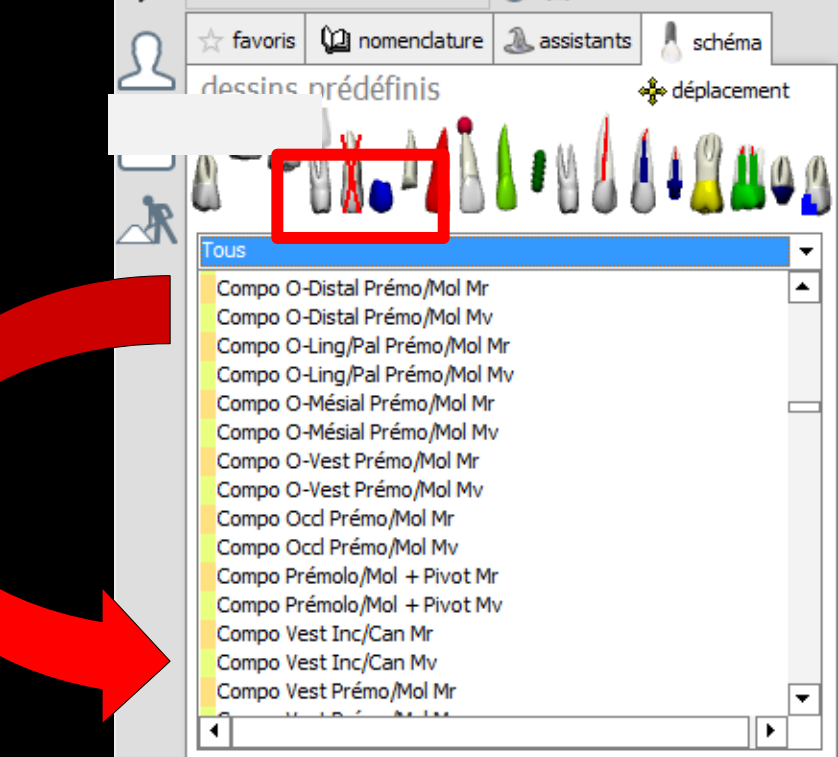

#### Pour accélérer l'accès aux actes de la liste

## Servez-vous de la liste des catégories, pour définir une catégorie

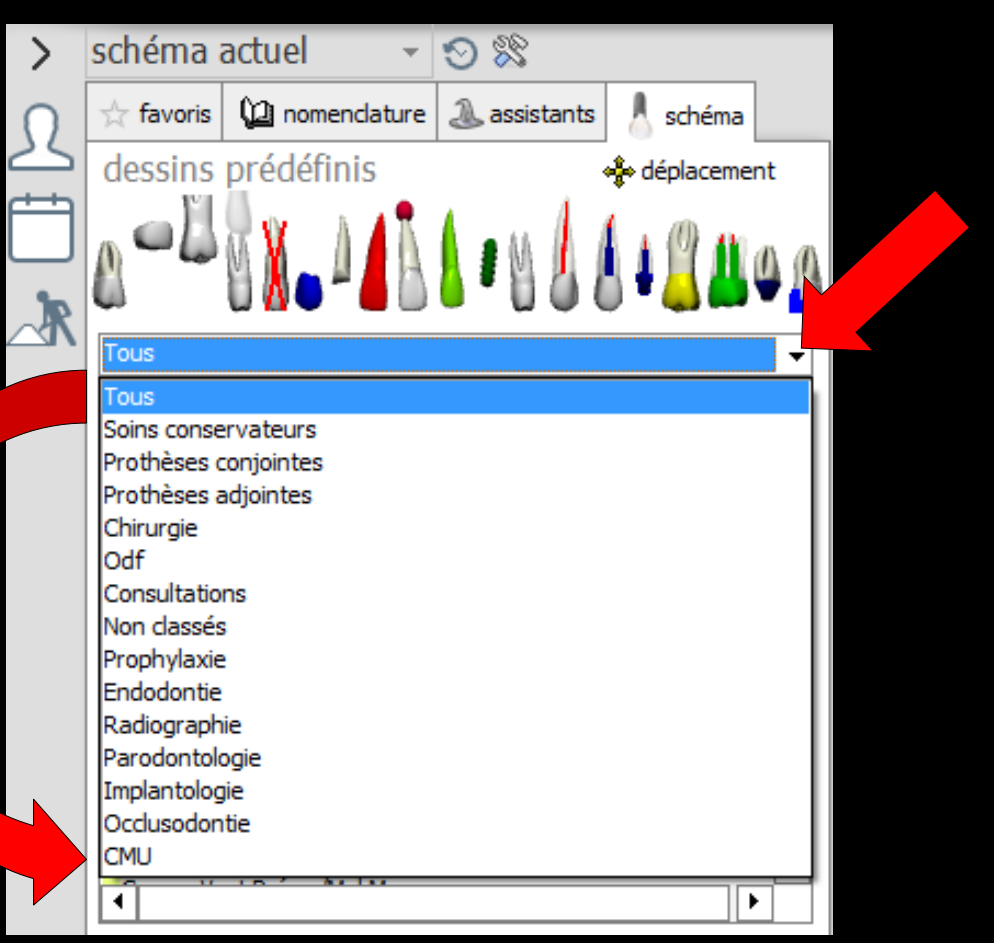

| >            | schéma                                                                                                    | actuel 👻                                                                                                    | O 🕅                                       |                                |          |
|--------------|----------------------------------------------------------------------------------------------------|----------------------------------------------------------------------------------------------------|-------------------------------------------|--------------------------------|----------|
| $\mathbf{)}$ | $\stackrel{\wedge}{\precsim}$ favoris                                                                                                    | 迎 nomenclature                                                                                                    | assistants 🔔                              | schéma                         |          |
| 5            | dessins                                                                                                    | prédéfinis                                                                                                    |                                           | 💠 déplaceme                    | nt       |
|              | 0-1                                                                                                    | 8X.4B                                                                                                    | 1.11                                      | <u>{</u>   <u> </u>   <u> </u> | <u> </u> |
| 37           | Prothèses (                                                                                                    | conjointes                                                                                                    |                                           |                                | -        |
|              | Couronne<br>Couronne<br>Couronne<br>Couronne<br>Couronne<br>Couronne<br>Couronne<br>Couronne<br>Couronne<br>Couronne<br>Couronne<br>Couronne | 2 CIV Non Pré Inter 1<br>2 CIV Non Pré Inter 1<br>2 CIV Non Pré Inter 1<br>2 CIV Non Pré Mr<br>2 CIV Non Pré Mv<br>2 CIV Précieux Inter<br>2 CIV Précieux Inter<br>2 CIV Précieux Inter<br>2 CIV Précieux Mr<br>2 CIV Précieux Mv<br>2 CIV Semi Pré<br>2 CIV Semi Pré Inter<br>2 CIV Semi Pré Inter | . Mr<br>. Mv<br>1<br>1 Mr<br>1 Mv<br>1 Mv |                                |          |
|              | •                                                                                                    |                                                                                                    |                                           |                                |          |

## L'onglet "schéma"

Possibilité de déplacer les dents
 L'icône "Croix fléchée" permet de modifier la position d'une dent sélectionnée sur le schéma dentaire
 Possibilité d'effectuer des déplacements verticaux horizontaux, et des rotations sur les dents

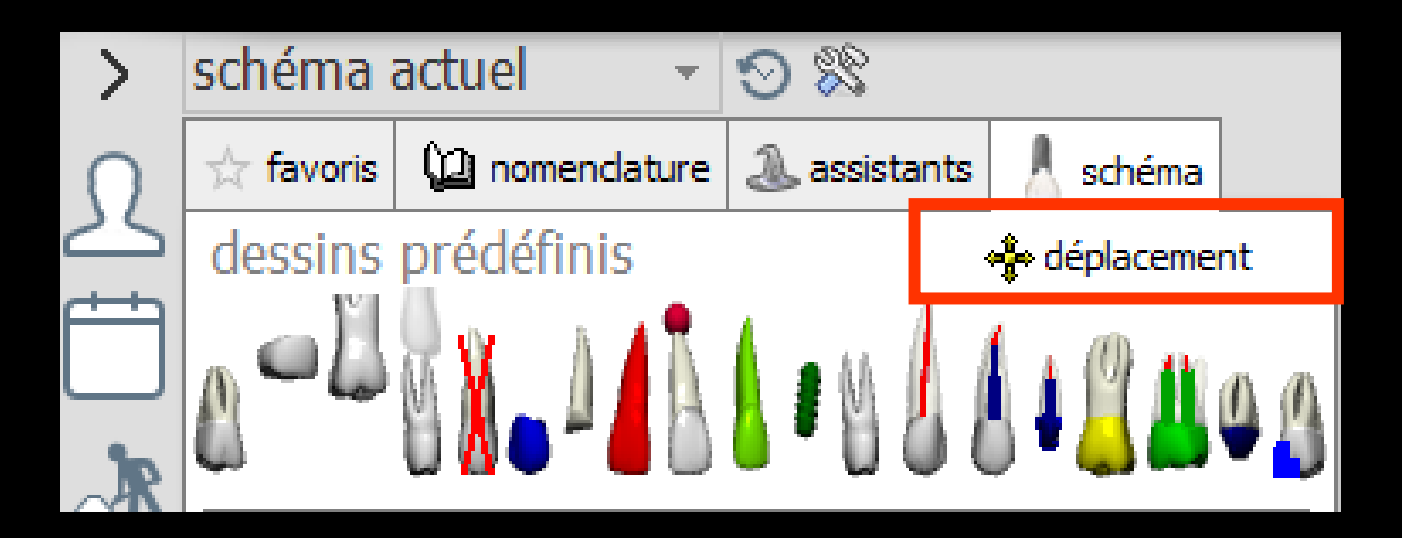

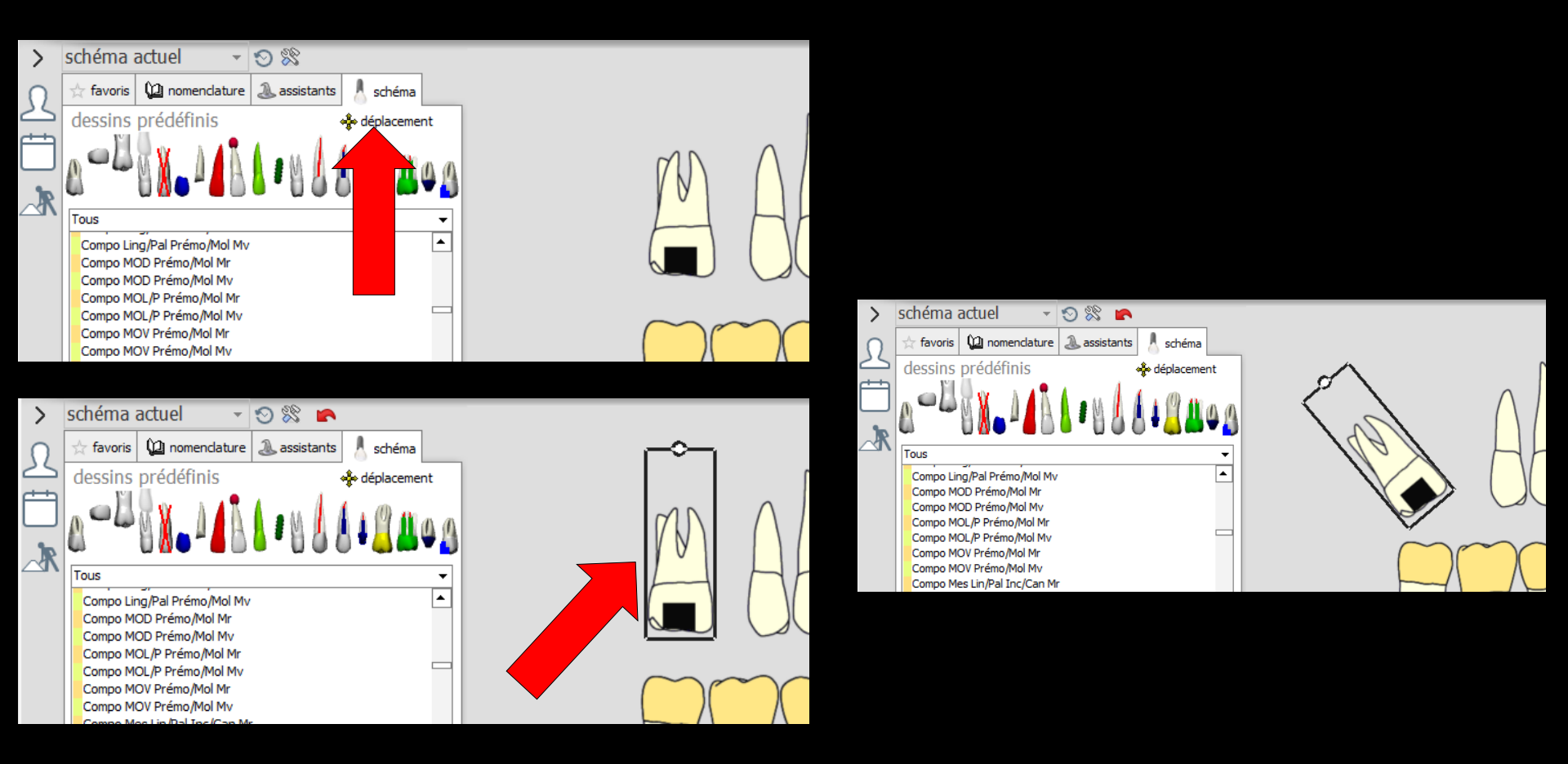

→Clic sur la croix de déplacement
→Clic sur la dent à déplacer
→Déplacement de la dent à la souris

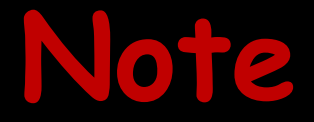

⇒Quand une dent a été déplacée, sont conservés Son numéro Le clic droit pour l'historique de la dent ⇒La bulle de commentaire

# On peut se tromper (2))) lors de la mise à jour du schéma dentaire L'appui sur la flèche rouge annule la dernière mise à jour du schéma dentaire

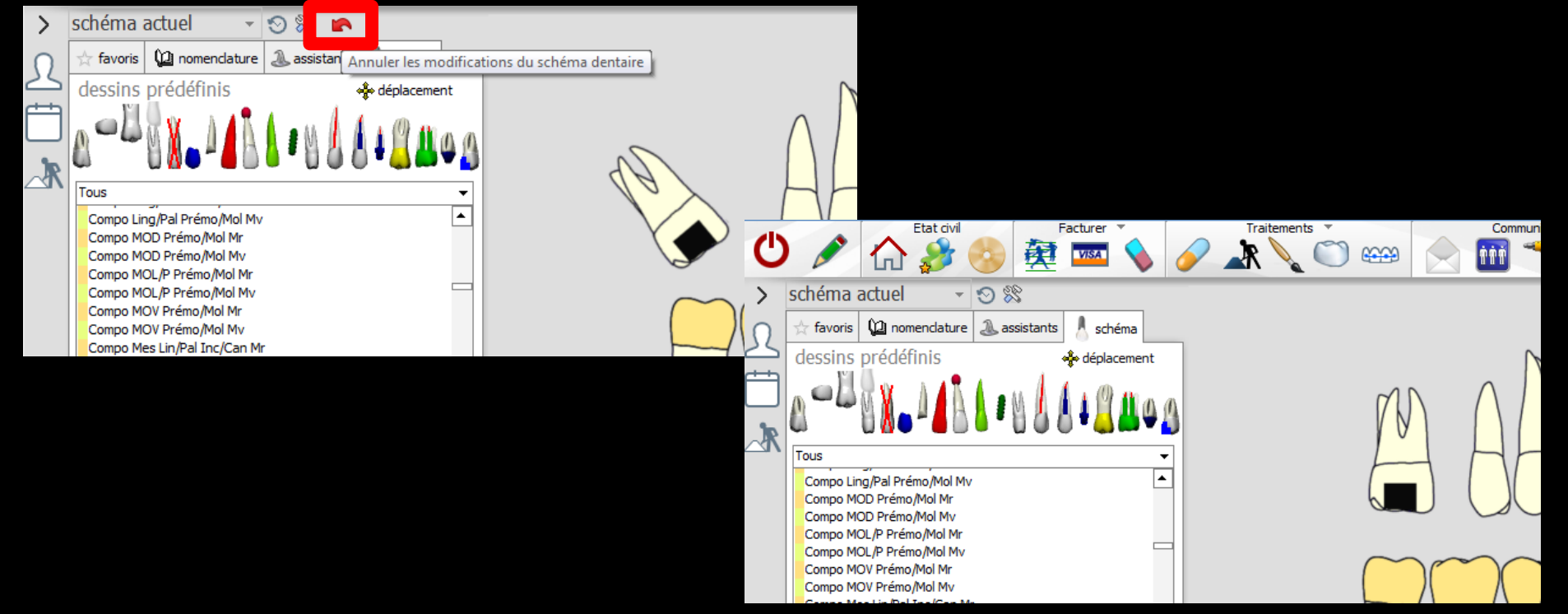

#### Possibilité d'avoir un historique des schémas dentaires

Avec possibilité d'y mettre un commentaire

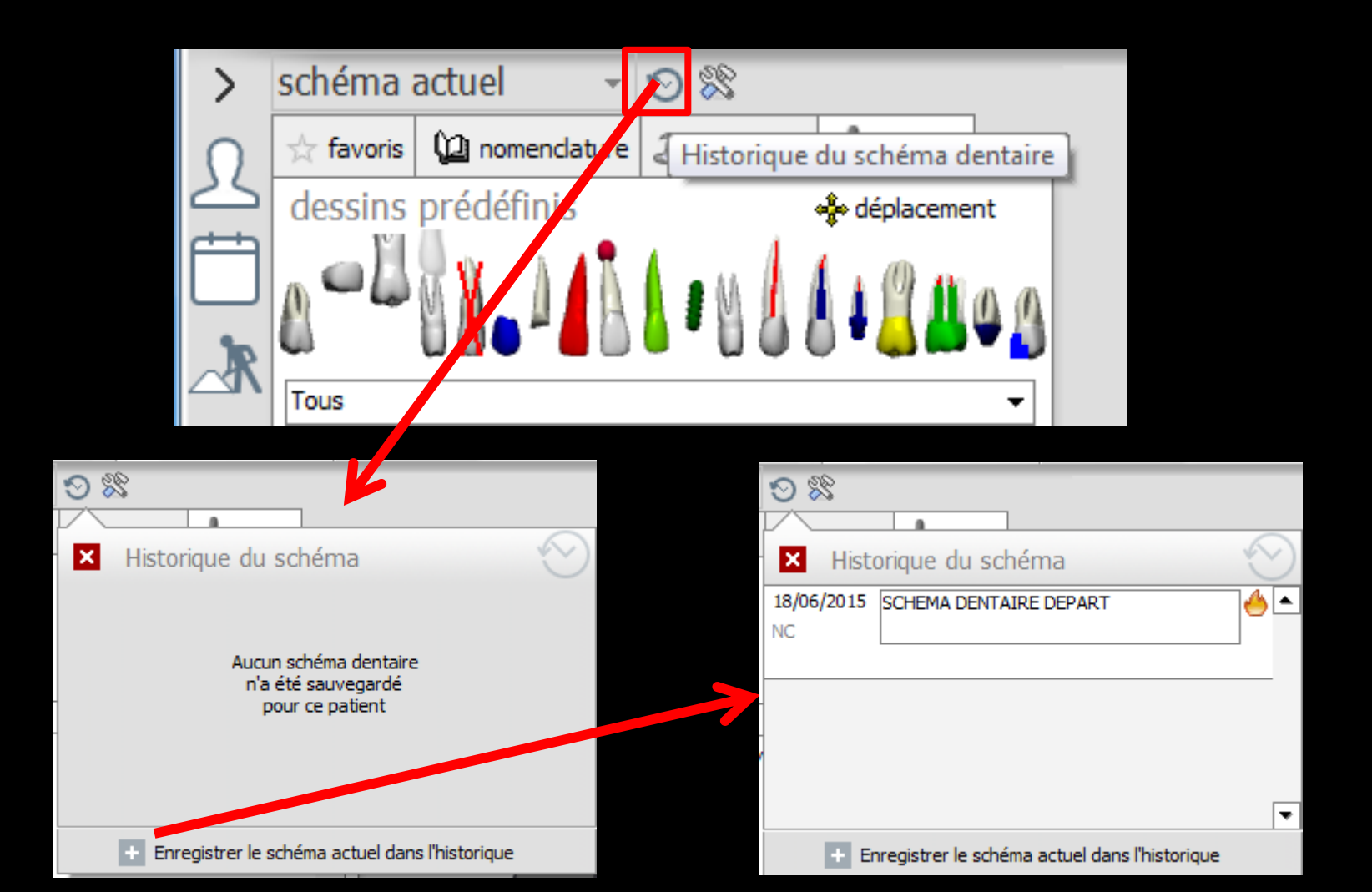

Si vous utilisez la fenêtre avec affichage tridimensionnel du schéma dentaire 3D, le groupe d'objets situés à la partie supérieure de l'onglet permet d'en modifier l'aspect

#### 3D Directx 9

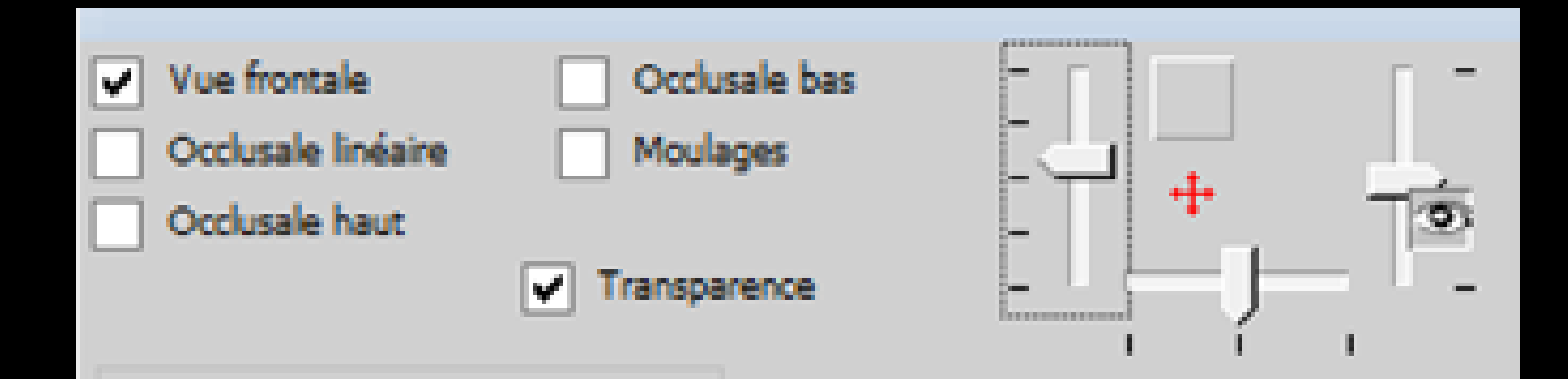

#### 3D Directx 9

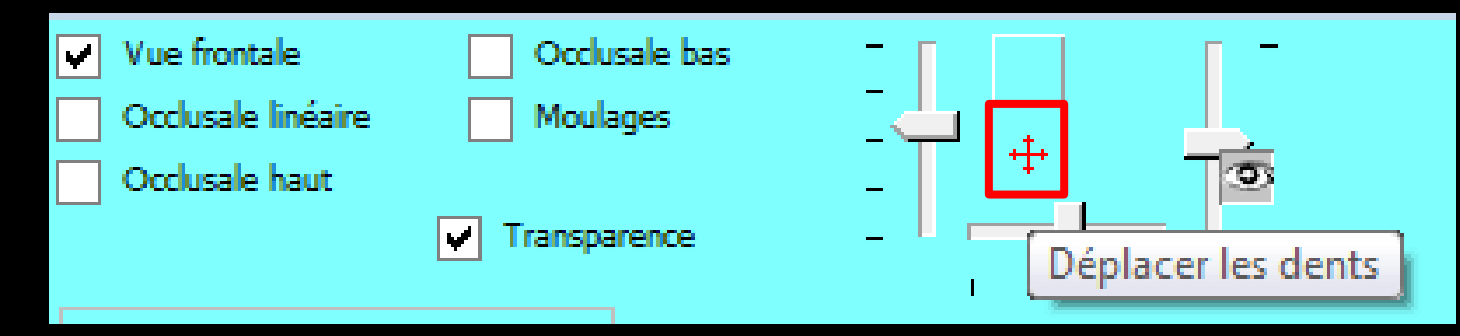

## Icône pour revenir à l'état initial : vue frontale

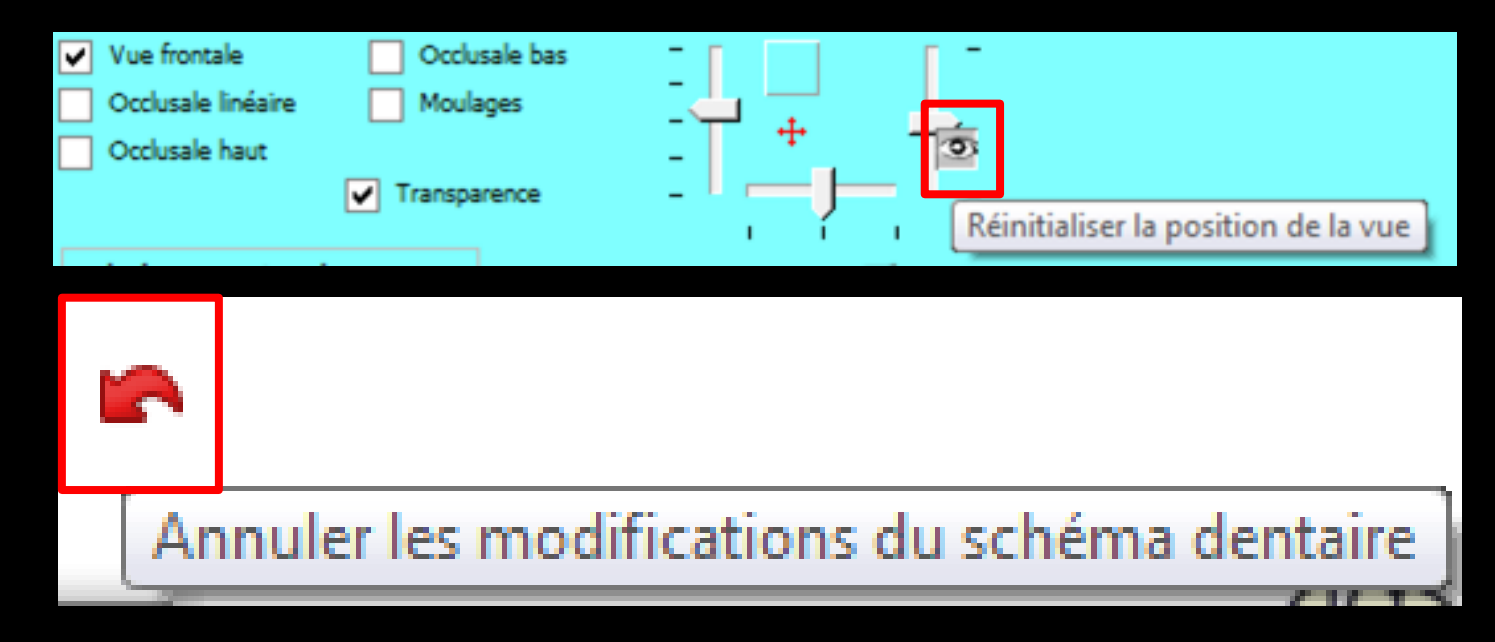

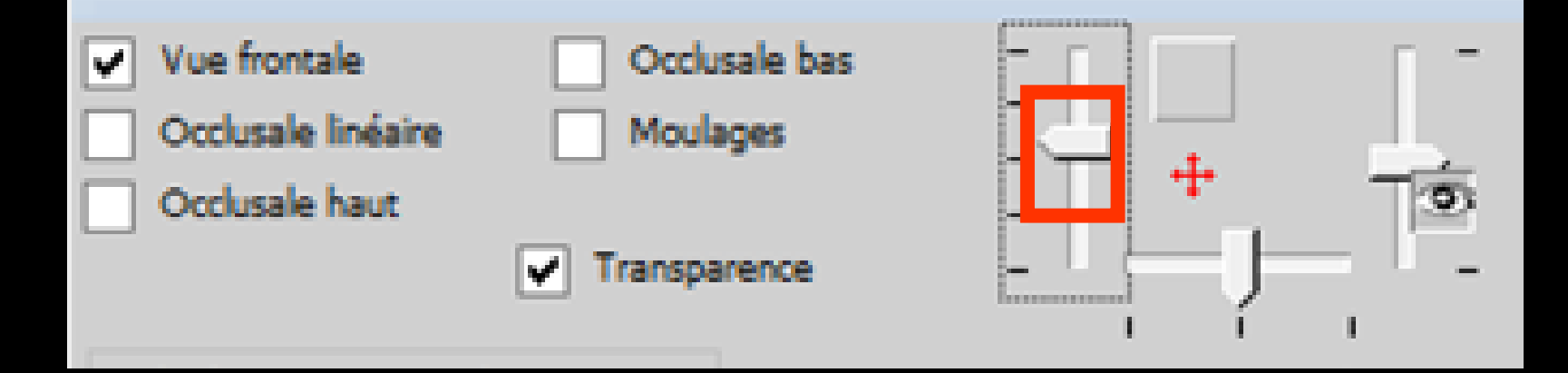

#### Le curseur pour agrandir ou rétrécir

| Vue frontale Occlusale linéaire Occlusale haut | Occlusale bas<br>Moulages |   |   |
|------------------------------------------------|---------------------------|---|---|
|                                                | Transparence              | E | _ |

#### Le curseur pour rotation haut - bas

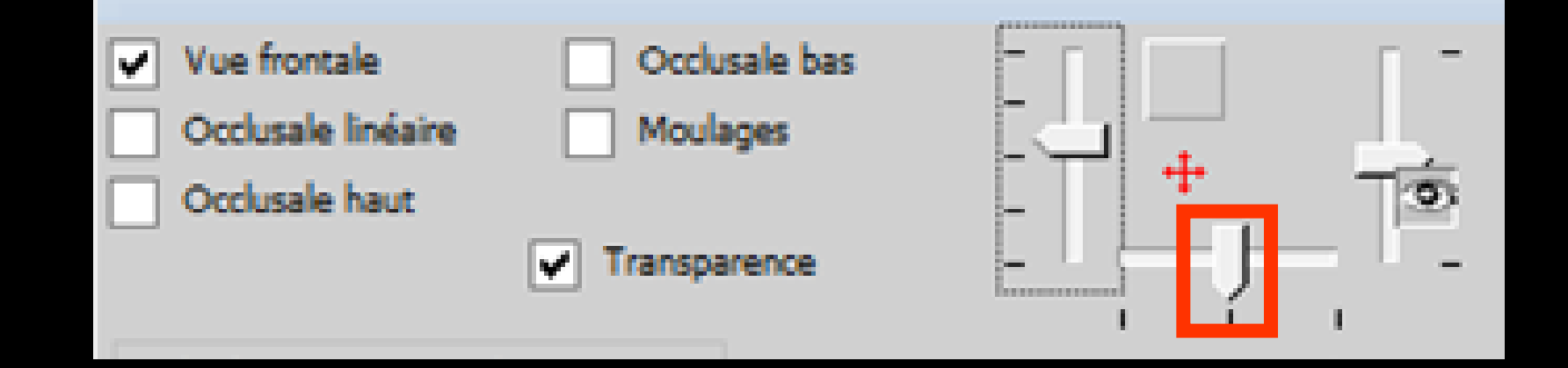

#### Le curseur pour rotation droite - gauche

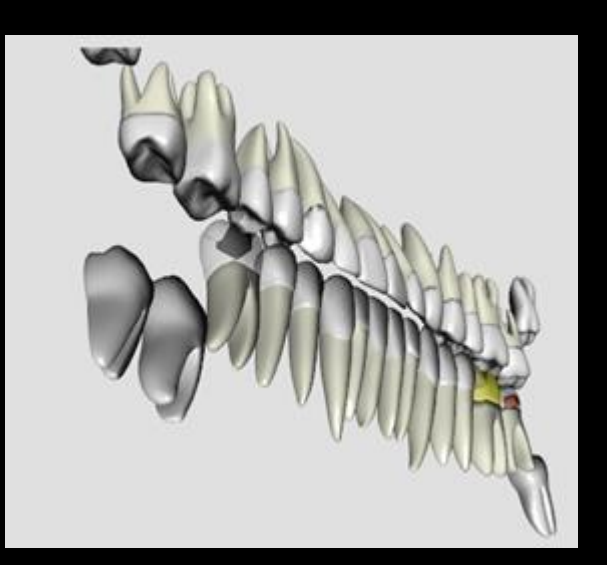

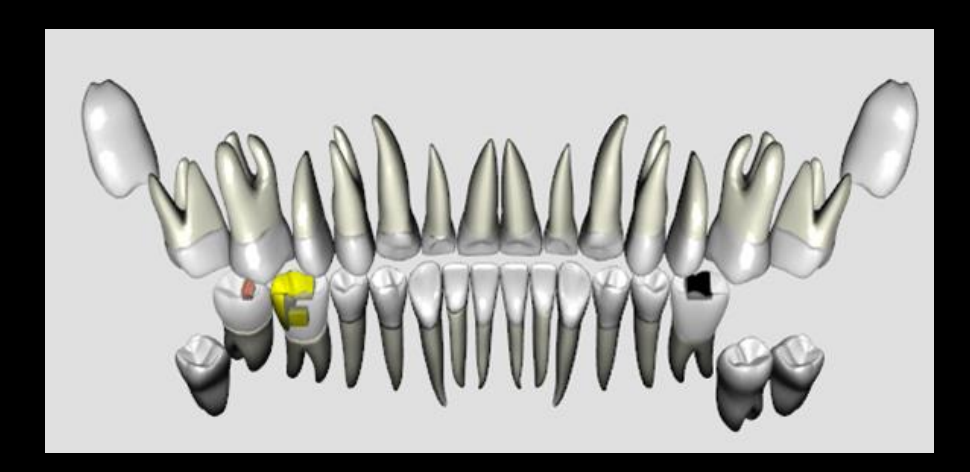

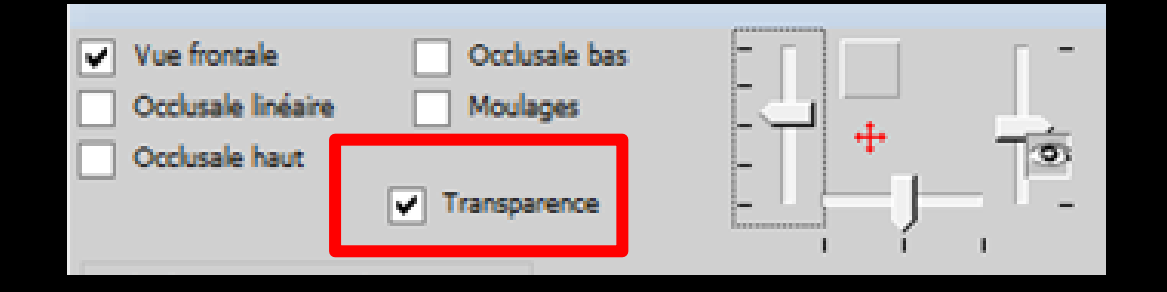

#### Transparence

On voit les soins par derrière en transparence

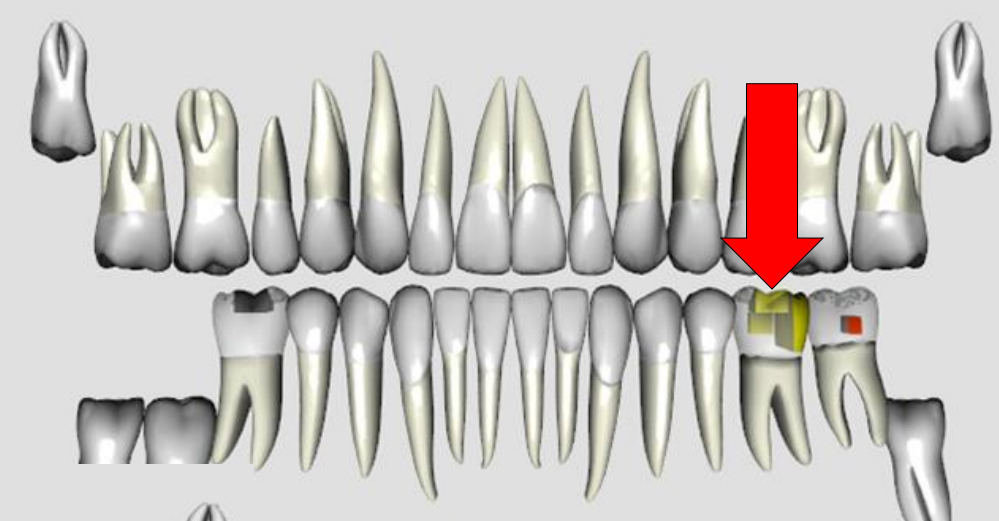

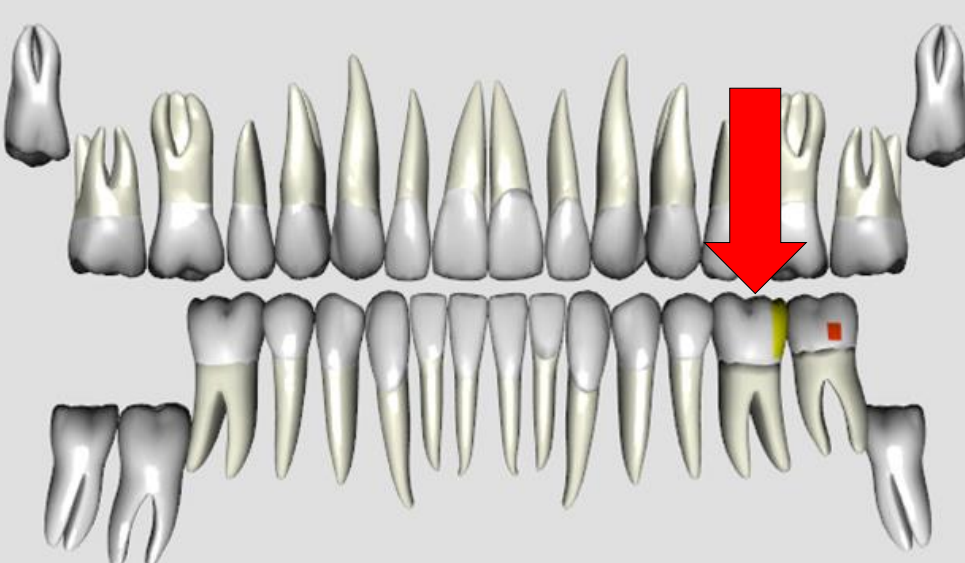

Lorsque pour une dent donnée, un acte de radio a été effectué, un petit signe "radio" apparaît à la partie disto-apicale de la dent

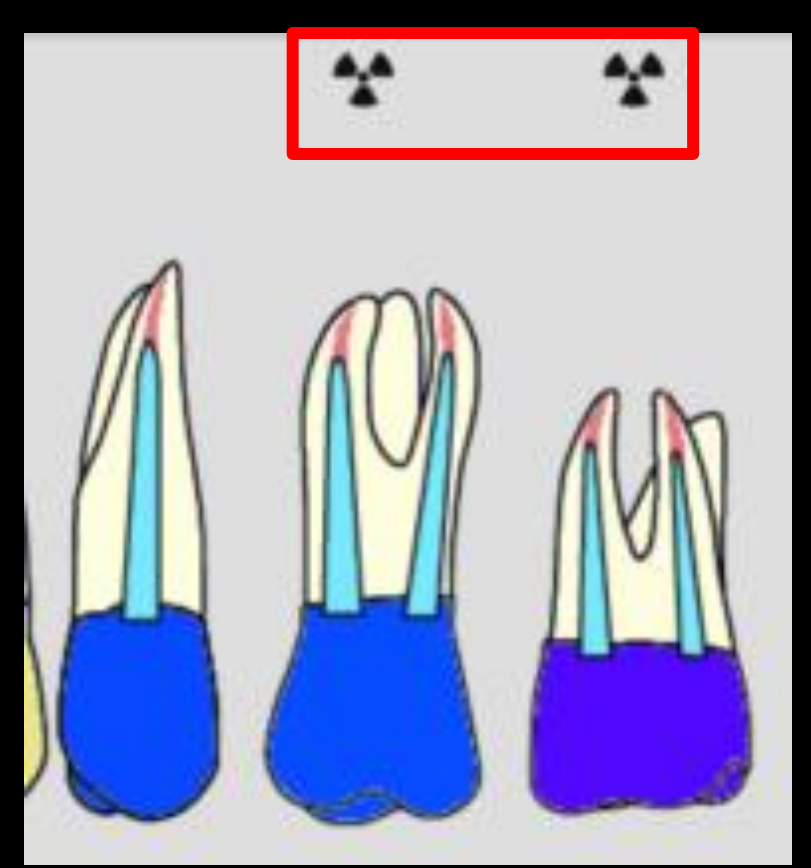

Clic bouton droit sur une dent apparition d'une fenêtre où seront répertoriés par ordre chronologique tous les traitements effectués sur la dent historique de la dent

| Historiqu   | e dent i   | n°14                           |          |                                                                                                    |                  |    |
|-------------|------------|--------------------------------|----------|----------------------------------------------------------------------------------------------------|------------------|----|
| 1.          |            |                                |          |                                                                                                    |                  |    |
| U Fer       | mer        |                                |          |                                                                                                    |                  |    |
| Commentaire | de la dent | t                              |          |                                                                                                    |                  |    |
|             |            |                                |          |                                                                                                    |                  |    |
| Date        | Code       | Acte                           | Cotation | Commentaire                                                                                                    | Matériaux        | 1  |
| 09/02/2015  | D√M2       | Puipectomie<br>2 rétroalvéolai | HBOK040  |                                                                                                    |                  |    |
|             | EXC8       | Pulpectomie                    | HBFD021  |                                                                                                    | KIT EXAM HYGITE  | •  |
| 14/02/2015  |            |                                |          | Edition d'un devis * accepté le 26/05/2015 *<br>(1430.00 Euros) - FAUX MOIGNON NP SUR 14<br>ET 25 ET CERAM NP SUR 14 ET 25 |                  |    |
| 12/05/2015  |            |                                |          | TAILLE FAUX MOIGNON + PROVISOIRE SUR 14                                                                                    |                  | 11 |
| 26/05/2015  | CCAMIC     | Inlay core                     | HBLD007  |                                                                                                    | Acier CoCr NF EN |    |
| 09/06/2015  | COURO      | Couronne définitiv             | HBLD036  |                                                                                                    | Céramo-métalliqu | •  |

| Γ | Historiqu   | ie dent n*2 | :4   |          |             |            |  |
|---|-------------|-------------|------|----------|-------------|------------|--|
|   | () Fer      | mer         |      |          |             |            |  |
| ľ | Commontaire | de la dent  |      |          |             |            |  |
|   | PREVOIR RE  | FAIRE CC    |      |          |             |            |  |
|   | Data        | Codo        | Acto | Cotation | Commontaire | Matáriacor |  |
| Г |             |             |      |          |             |            |  |
|   |             |             |      |          |             |            |  |
|   |             |             |      |          |             |            |  |
|   |             |             |      |          |             |            |  |
|   |             |             |      |          |             |            |  |
|   |             |             |      |          |             |            |  |
|   |             |             |      |          |             |            |  |
|   |             |             |      |          |             |            |  |

→ Possibilité de saisir un court commentaire

- En 2D le commentaire sera signalé par la présence d'un petit "i" (informations) au dessus de la dent
   Clic droit sur la dent pour ouvrir la fenêtre
- En 3D le commentaire apparaîtra par la suite dans une bulle d'aide lorsque vous laisserez quelques secondes le curseur de la souris immobile sur la dent

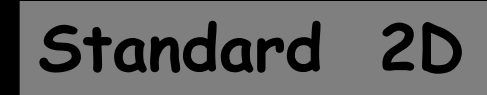

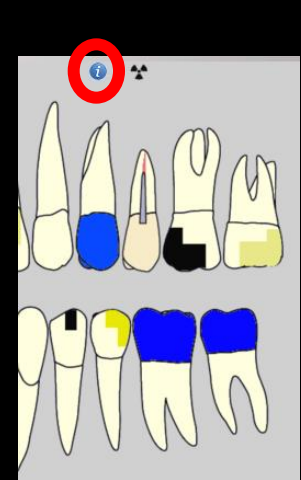

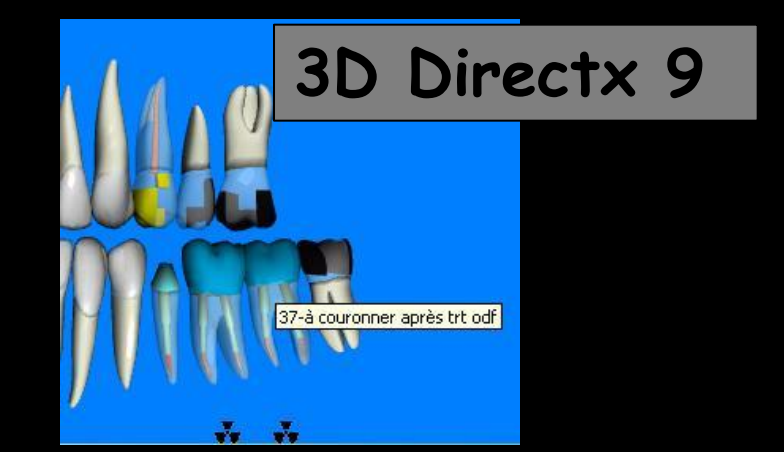

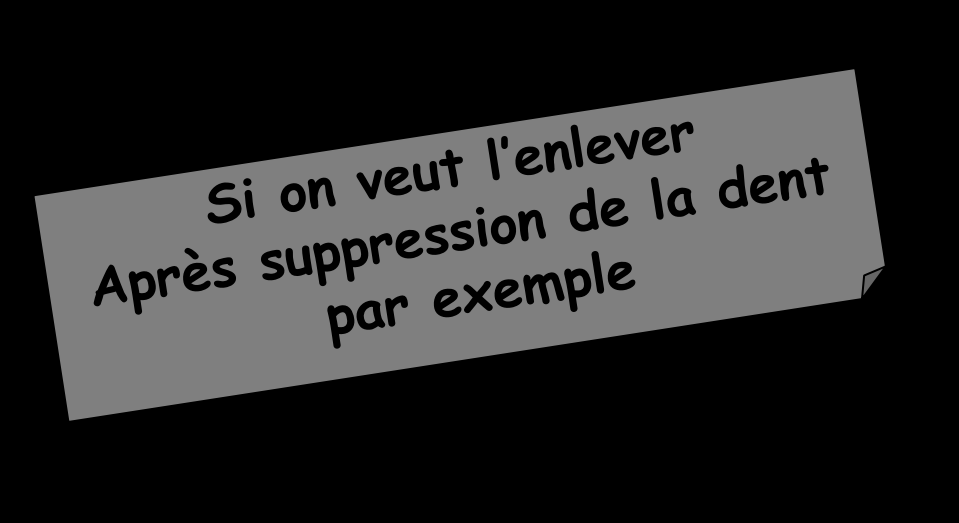

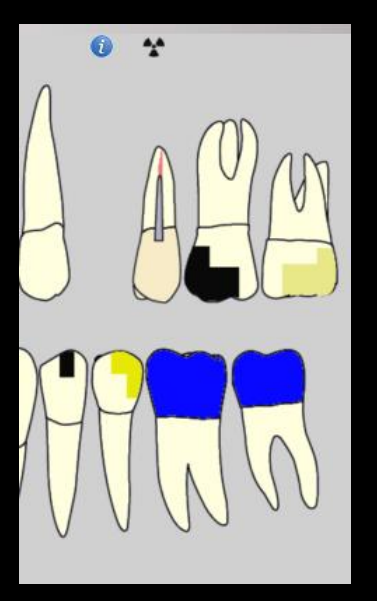

Clic droit sur l'emplacement théorique de la dent

- ⇒Ouverture de l'historique de la dent
- Suppression du commentaire
- Suppression automatique du petit "i"